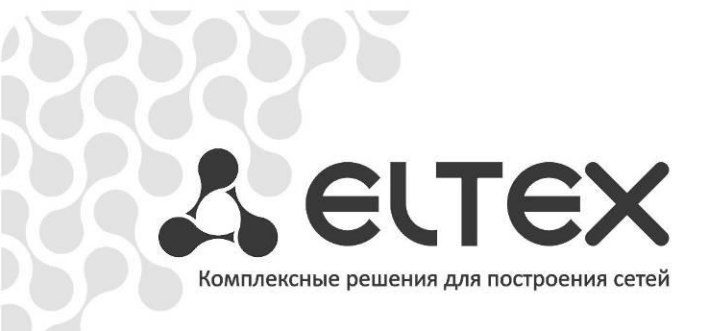

# Set-Top Box NV-101

Руководство по эксплуатации, версия 1.0 (07.2011)

Full HD медиацентр

http://eltex.nsk.ru/support/documentations

| Версия документа                                                           | Дата выпуска | Содержание изменений |  |  |
|----------------------------------------------------------------------------|--------------|----------------------|--|--|
| Версия 1.0                                                                 | 07.2012      | Первая публикация    |  |  |
| ВЕРСИЯ ПРОГРАММНОГО ОБЕСПЕЧЕНИЯ – fs_nv101_120717_0.415.56 (release 1.3.0) |              |                      |  |  |

### СОДЕРЖАНИЕ

| 1 ВВЕДЕНИЕ                                                                                                    | 5                                                                                                    |
|----------------------------------------------------------------------------------------------------|----------------------------------------------------------------------------------------------------|
| 1.1 Аннотация                                                                                                    | 5                                                                                                    |
| 1.2 Условные обозначения                                                                                                    | 5                                                                                                    |
| 2 ОПИСАНИЕ                                                                                                    | 6                                                                                                    |
| 2.1 Назначение                                                                                                    | 6                                                                                                    |
| 2.2 Функции медиацентра                                                                                                    | 6                                                                                                    |
| 2.3 Основные технические параметры                                                                                                    | 8                                                                                                    |
| 2.4 Конструктивное исполнение                                                                                                    | 9                                                                                                    |
| 2.4.1 Передняя панель устройства                                                                                                    | 9                                                                                                    |
| 2.4.2 Задняя панель устройства                                                                                                    | 10                                                                                                    |
| 2.4.3 Боковая панель устройства                                                                                                    | 11                                                                                                    |
| 2.5 Световая индикация                                                                                                    | 12                                                                                                    |
| 2.6 Назначение кнопок пульта дистанционного управления (ПДУ)                                                                                                    | 13                                                                                                    |
| 2.7 Комплект поставки                                                                                                    | 15                                                                                                    |
| З ПОРЯДОК УСТАНОВКИ                                                                                                    | 16                                                                                                    |
| 3.1 Инструкции по технике безопасности                                                                                                    | 16                                                                                                    |
| 3.2 Установка STB NV-101                                                                                                    | 16                                                                                                    |
| 3.3 Порядок включения STB NV-101                                                                                                    |                                                                                                    |
| 3.4 Подключение дополнительного оборудования                                                                                                    | 21                                                                                                    |
| 3.4.1 Подключение NV-101 к акустической системе                                                                                                    | 21                                                                                                    |
| 3.4.2 Подключение периферийных устройств                                                                                                    | 22                                                                                                    |
| 4 УПРАВЛЕНИЕ NV-101                                                                                                    | 23                                                                                                    |
| 4.1 Элементы интерфейса и общие принципы управления                                                                                                    | 23                                                                                                    |
| 4.1.1 Общие принципы                                                                                                    | 23                                                                                                    |
| 4.1.2 Общие принципы набора текста                                                                                                    | 23                                                                                                    |
|                                                                                                    | 25                                                                                                    |
| 4.1.3 Управление видео, музыкой и просмотр изображений                                                                                                    | 23                                                                                                    |
| 4.1.3 Управление видео, музыкой и просмотр изображений<br>4.1.4 Описание главного меню пользовательского интерфейса                                                                                                    |                                                                                                    |
| <ul> <li>4.1.3 Управление видео, музыкой и просмотр изображений</li> <li>4.1.4 Описание главного меню пользовательского интерфейса</li> <li>4.2 Меню IP-TV</li> </ul>                                                                                                    |                                                                                                    |
| <ul> <li>4.1.3 Управление видео, музыкой и просмотр изображений</li> <li>4.1.4 Описание главного меню пользовательского интерфейса</li> <li>4.2 Меню IP-TV</li> <li>4.2.1 Общее описание</li> </ul>                                                                                                    |                                                                                                    |
| <ul> <li>4.1.3 Управление видео, музыкой и просмотр изображений</li> <li>4.1.4 Описание главного меню пользовательского интерфейса</li> <li>4.2 Меню IP-TV</li> <li>4.2.1 Общее описание</li> <li>4.2.2 Управление</li></ul>                                                                                                    | 28<br>                                                                                                    |
| <ul> <li>4.1.3 Управление видео, музыкой и просмотр изображений</li> <li>4.1.4 Описание главного меню пользовательского интерфейса</li> <li>4.2 Меню IP-TV</li> <li>4.2.1 Общее описание</li> <li>4.2.2 Управление</li> <li>4.3 Медиаплеер</li> </ul>                                                                                                    | 28<br>                                                                                                    |
| <ul> <li>4.1.3 Управление видео, музыкой и просмотр изображений</li> <li>4.1.4 Описание главного меню пользовательского интерфейса</li> <li>4.2 Меню IP-TV</li> <li>4.2.1 Общее описание</li></ul>                                                                                                    | 28<br>                                                                                                    |
| <ul> <li>4.1.3 Управление видео, музыкой и просмотр изображений</li> <li>4.1.4 Описание главного меню пользовательского интерфейса</li> <li>4.2 Меню IP-TV</li> <li>4.2.1 Общее описание</li></ul>                                                                                                    | 28<br>                                                                                                    |
| <ul> <li>4.1.3 Управление видео, музыкой и просмотр изображений</li> <li>4.1.4 Описание главного меню пользовательского интерфейса</li></ul>                                                                                                    | 28<br>                                                                                                    |
| <ul> <li>4.1.3 Управление видео, музыкой и просмотр изображений</li> <li>4.1.4 Описание главного меню пользовательского интерфейса</li></ul>                                                                                                    | 28<br>                                                                                                    |
| <ul> <li>4.1.3 Управление видео, музыкой и просмотр изображений</li> <li>4.1.4 Описание главного меню пользовательского интерфейса</li></ul>                                                                                                    | 28<br>                                                                                                    |
| <ul> <li>4.1.3 Управление видео, музыкой и просмотр изображений</li> <li>4.1.4 Описание главного меню пользовательского интерфейса</li></ul>                                                                                                    | 28<br>                                                                                                    |
| <ul> <li>4.1.3 Управление видео, музыкой и просмотр изображений</li> <li>4.1.4 Описание главного меню пользовательского интерфейса</li></ul>                                                                                                    | 28<br>                                                                                                    |
| <ul> <li>4.1.3 Управление видео, музыкой и просмотр изображений</li> <li>4.1.4 Описание главного меню пользовательского интерфейса</li></ul>                                                                                                    | 28<br>30<br>30<br>31<br>34<br>34<br>35<br>36<br>36<br>36<br>36<br>38<br>38<br>38<br>38                                                                         |
| <ul> <li>4.1.3 Управление видео, музыкой и просмотр изображений</li> <li>4.1.4 Описание главного меню пользовательского интерфейса</li></ul>                                                                                                    | 28<br>                                                                                                    |
| <ul> <li>4.1.3 Управление видео, музыкой и просмотр изображений</li> <li>4.1.4 Описание главного меню пользовательского интерфейса</li></ul>                                                                                                    | 28<br>                                                                                                    |
| <ul> <li>4.1.3 Управление видео, музыкой и просмотр изображений</li></ul>                                                                                                    | 28<br>30<br>30<br>31<br>34<br>34<br>35<br>36<br>36<br>36<br>36<br>38<br>38<br>38<br>38<br>41<br>41<br>42                                                       |
| <ul> <li>4.1.3 Управление видео, музыкой и просмотр изображений</li></ul>                                                                                                    | 28<br>                                                                                                    |
| <ul> <li>4.1.3 Управление видео, музыкой и просмотр изображений</li></ul>                                                                                                    | 28<br>                                                                                                    |
| <ul> <li>4.1.3 Управление видео, музыкой и просмотр изображений</li> <li>4.1.4 Описание главного меню пользовательского интерфейса</li></ul>                                                                                                    | 28<br>30<br>30<br>31<br>34<br>34<br>34<br>35<br>36<br>36<br>36<br>38<br>38<br>38<br>38<br>38<br>41<br>41<br>41<br>41<br>42<br>43<br>45<br>47                   |
| <ul> <li>4.1.3 Управление видео, музыкой и просмотр изображений</li> <li>4.1.4 Описание главного меню пользовательского интерфейса</li></ul>                                                                                                    | 28<br>                                                                                                    |
| <ul> <li>4.1.3 Управление видео, музыкой и просмотр изображений</li> <li>4.1.4 Описание главного меню пользовательского интерфейса</li></ul>                                                                                                    | 28<br>                                                                                                    |
| <ul> <li>4.1.3 Управление видео, музыкой и просмотр изображений</li> <li>4.1.4 Описание главного меню пользовательского интерфейса</li></ul>                                                                                                    | 28<br>                                                                                                    |
| <ul> <li>4.1.3 Управление видео, музыкой и просмотр изображений</li> <li>4.1.4 Описание главного меню пользовательского интерфейса</li> <li>4.2 Меню IP-TV</li></ul>                                                                                                    | 28<br>30<br>30<br>31<br>34<br>34<br>34<br>35<br>36<br>36<br>36<br>38<br>38<br>38<br>38<br>38<br>41<br>41<br>41<br>42<br>43<br>45<br>47<br>49<br>51<br>51<br>52 |
| <ul> <li>4.1.3 Управление видео, музыкой и просмотр изображений</li> <li>4.1.4 Описание главного меню пользовательского интерфейса</li></ul>                                                                                                    | 28<br>                                                                                                    |
| <ul> <li>4.1.3 Управление видео, музыкой и просмотр изображений.</li> <li>4.1.4 Описание главного меню пользовательского интерфейса</li> <li>4.2 Меню IP-TV</li> <li>4.2.1 Общее описание</li> <li>4.2.2 Управление</li> <li>4.3.1 Общее описание.</li> <li>4.3.2 Управление</li> <li>4.3.3 Установка локального плей-листа.</li> <li>4.3.4 Формирование нового локального плей-листа</li> <li>4.3.5 Воспроизведение torrent-файлов</li> <li>4.4.1 Общее описание</li> <li>4.5.1 Общее описание</li> <li>4.5.1 Общее описание</li> <li>4.5.1 Общее описание</li> <li>4.5.2 Приложения</li> <li>4.5.3 Приложение «Веб браузер»</li> <li>4.5.3 Приложение «Погода»</li> <li>4.5.4 Приложение «flickr»</li> <li>4.5.6 Приложение «flickr»</li> <li>4.5.6 Приложение «flickr»</li> <li>5.1 Общее описание</li> <li>5.1 Общее описание</li> <li>5.1 Общее описание</li> <li>5.1 Общее описание</li> <li>5.1 Общее описание</li> <li>5.1 Общее описание</li> <li>5.2 Настройки интернет-браузера, раздел «Интернет»</li> </ul> | 28<br>                                                                                                    |

| 5.4 Настройки медиаплеера, раздел «Плеер»                                         | 55 |
|-----------------------------------------------------------------------------------|----|
| 5.5 Настройки пиринговой сети, раздел «Пирс ТВ»                                   | 56 |
| 5.6 Настройки сетевого интерфейса, раздел «Сеть»                                  | 57 |
| 5.7 Конфигурация списка компьютеров в локальной сети, раздел «Ресурсы»            | 59 |
| 5.8 Системные настройки, раздел «Система»                                         | 60 |
| ПРИЛОЖЕНИЕ А ЧАСТО ЗАДАВАЕМЫЕ ВОПРОСЫ                                             | 62 |
| ПРИЛОЖЕНИЕ Б ИНСТРУКЦИЯ ПО ЛОКАЛЬНОМУ ОБНОВЛЕНИЮ ВСТРОЕННОГО ПО УСТРОЙСТВА NV-101 | 69 |
| Инструкция по локальному обновлению ПО                                            | 69 |
| Инструкция по восстановлению заводской прошивки                                   | 69 |
| СВИДЕТЕЛЬСТВО О ПРИЕМКЕ И ГАРАНТИИ ИЗГОТОВИТЕЛЯ                                   | 70 |

## 1 ВВЕДЕНИЕ

## 1.1 Аннотация

В настоящем руководстве изложены назначение, технические характеристики, правила безопасной эксплуатации, рекомендации по установке, настройке и использованию цифровой телевизионной IPприставки высокого разрешения NV-101 (в дальнейшем именуемого медиацентр).

Прежде чем использовать NV-101, необходимо внимательно ознакомится с настоящим руководством.

## 1.2 Условные обозначения

| Обозначение      | Описание                                                                                                    |  |  |
|------------------|----------------------------------------------------------------------------------------------------|--|--|
| Полужирный шрифт | Полужирным шрифтом выделены примечания и предупреждения, назва-<br>ние глав, заголовков, заголовков таблиц. |  |  |
| Курсивом Calibri | Курсивом Calibri указывается информация, требующая особого внимания.                                        |  |  |
| <КЛАВИША>        | Заглавными буквами в угловых скобках указываются названия клавиш клавиатуры.                                |  |  |
| 67767            | Значок цифровой телевизионной приставки NV-101.                                                             |  |  |
|                  | Значок DSL-модема, ONT или router.                                                                          |  |  |
|                  | Значок «подключение к сети».                                                                                |  |  |
|                  | Значок HDD-устройств, Wi-Fi-адаптера, USB flash.                                                            |  |  |
|                  | Значок телевизора.                                                                                          |  |  |
|                  | Значок компьютера.                                                                                          |  |  |

#### Примечания и предупреждения

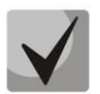

Примечания содержат важную информацию, советы или рекомендации по использованию и настройке устройства.

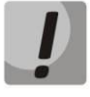

Предупреждения информируют пользователя о ситуациях, которые могут нанести вред устройству или человеку, привести к некорректной работе устройства или потере данных.

## 2 ОПИСАНИЕ

## 2.1 Назначение

Медиацентр NV-101 сочетает в себе функционал телевизионной приставки высокого разрешения (Set-Top box) и домашнего Full HD медиаплеера. Сетевая модель устройства и широкий набор интерфейсов позволяют получить простой и удобный доступ к IP-телевидению (IPTV) и к локальным медиа ресурсам.

NV-101 обладает большим набором встроенных функций: трансляция IPTV с поддержкой дополнительных услуг; воспроизведение видео, аудиоданных и просмотр изображений с различных информационных носителей; доступ к ресурсам сети интернет с помощью встроенного web-браузера и интернет приложений.

Набор встроенных функций медиацентра может быть расширен сервисами оператора (доступ к коллекции видео, музыки оператора и др).

### 2.2 Функции медиацентра

IP-телевидение высокой четкости (Full HD IPTV).

NV-101 обеспечивает доступ к IP-телевидению высокой четкости и поддерживает следующие дополнительные функции:

- Просмотр программы передач;
- Запись трансляции IP-телевидения и дальнейший просмотр. Услуга доступна в режиме IPTV при наличии подключенного накопителя;
- Установка и редактирование собственного плей-листа;
- Видео по запросу (VoD). Просмотр ТВ-программ в записи по запросу с медиасервера с поддержкой функций перемотки и паузы<sup>1</sup>.
- Домашний Full HD медиаплеер, медиасервер.

NV-101 является универсальным медиаплеером, который позволяет воспроизводить медиаконтент:

- по локальной сети (например с домашнего компьютера или других включенных в локальную сеть устройств);
- с внешнего носителя (внешний жесткий диск или USB flash-накопитель).

Плеер имеет интуитивно понятный интерфейс с поддержкой функций: копирования, удаления, перемещения файлов.

• Интернет-приложения

Функционал медиацентра NV-101 дополняют приложения:

- YouTube;
- Интернет-радио;
- Погода;
- Магазин приложений.

<sup>&</sup>lt;sup>1</sup> Активно только для провайдеров, поддерживающих этот функционал.

• Веб браузер

Подключение к сети Internet и просмотр любых сайтов на экране домашнего телевизора, благодаря встроенному internet-браузеру и возможности подключения беспроводной клавиатуры и мыши.

Peer-to-Peer TV<sup>1</sup>

NV-101 поддерживает потоковое воспроизведение на приставке мультимедиа файлов по протоколам DC++ (специальное предложение: DC++ TV) и Torrent. Без использования персонального компьютера, без предварительной загрузки файлов на локальный диск.

- Возможности мультимедиа
  - Поддерживает расширенный набор кодеков и контейнеров, в том числе: M2TS, MKV, MPEG-4.10/H.264;
  - Воспроизведение мультимедиа потоков с битрейтом до 50 Мбит/сек;
  - Воспроизведение HD Audio: Dolby Digital AC-3, DTS;
  - Поддержка режима downmix to stereo;
  - Просмотр фотографий.
- Сетевые возможности
  - Поддержка протоколов: IPv4, HTTP, DHCP, NTP, IGMPv3 (multicast), IGMPv2, ICMP, UDP, RTSP;
  - Подключение к беспроводной сети через USB адаптер Wi-Fi 802.11 b/g/n (скорость до 300 Мбит/сек);
  - Удаленное обновление операционной системы через multicast/HTTP;
  - Удаленное администрирование (Telnet);
  - Установка приложений по сети;
  - Samba-клиент, NFS-клиент.
- Широкий набор коммутационных возможностей
  - Подключение к сети оператора: по ethernet-кабелю, по Wi-Fi;
  - Подключение A/V-аппаратуры: HDMI1.3, 3RCA, S/PDIF;
  - Подключение внешних запоминающих устройств: e-SATA, USB2.0;
  - Подключение USB-клавиатуры, USB-мыши (проводная/беспроводная).

Схема применения приведена на рисунке 1.

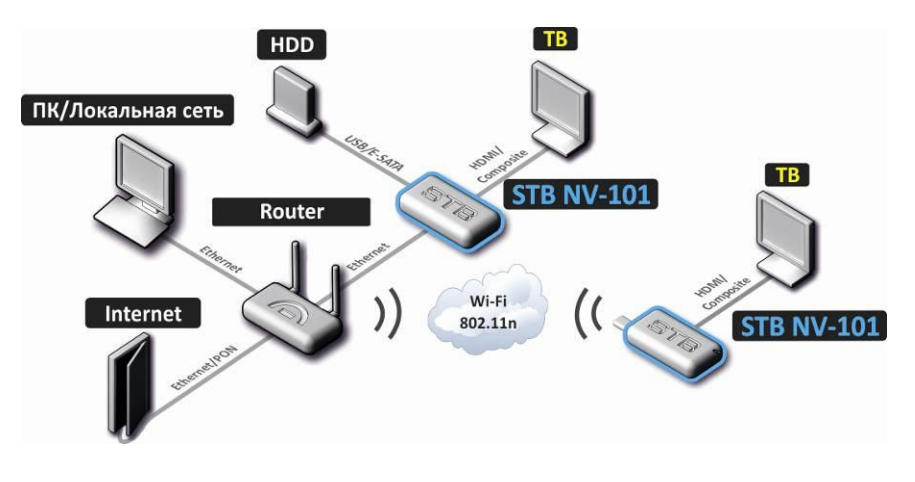

Рисунок 1 – Схема применения

<sup>&</sup>lt;sup>1</sup> Активно только для провайдеров, поддерживающих этот функционал.

## 2.3 Основные технические параметры

Основные технические параметры устройства приведены в таблице 1.

Таблица 1 – Основные технические параметры

#### Общие параметры

| Процессор                               | SMP8655A                                                                                                    |  |
|-----------------------------------------|----------------------------------------------------------------------------------------------------|--|
| RAM DDR (оперативная память)            | 512M6                                                                                                    |  |
| ROM NOR (системная память)              | 2*256M6                                                                                                    |  |
| Протоколы                               | IPv4, HTTP, DHCP, NTP, IGMPv2, IGMPv3, ICMP, UDP, RTSP,<br>Telnet                                               |  |
| Медиаконтейнеры                         | MPEG-4.10/H.264, MPEG-2 TS, MPEG-2 PS, AVI, FLV, MOV,<br>MP3, WAV, MP4, MKV, OGG, M2TS, MTS                     |  |
| Видеокодеки                             | MPEG1, MPEG2(+HD), MPEG4 (+HD), XviD, DivX, H.264<br>WMV9, AVCHD,VC1                                            |  |
| Аудиокодеки                             | MPEG-1 Layer 1&2, MPEG-2 Layer 1&2, MP3 (MPEG-1 Layer 3), MPEG-4 AAC, OGG VORBIS, Dolby Digital AC-3, DTS, FLAC |  |
| Формат файлов изображения               | JPG, JPEG                                                                                                    |  |
| Формат субтитров                        | SRT, SMI, SSA                                                                                                   |  |
| Форматы файлов плейлистов               | M3U, PLS, XSPF                                                                                                  |  |
| Браузер                                 | HTML 3.2, HTML 4.01, HTTP 1.1/1.0 RFC2068, DHTML, JavaS-<br>cript V1.1/1.2/1.5,Unicode UTF-8, Поддержка CSS3    |  |
| Режимы отображения                      | HD 1080p, HD 720p/i, SD 576p/i, SD 480p/i                                                                       |  |
| Файловые системы                        | NTFS, FAT32, EXT2,EXT3                                                                                          |  |
| Параметры интерфейса WAN                |                                                                                                    |  |
| Количество интерфейсов                  | 1                                                                                                    |  |
| Электрический разъем                    | RJ-45                                                                                                    |  |
| Скорость передачи, Мбит/сек             | автоопределение, 10/100, дуплекс/полудуплекс                                                                    |  |
| Поддержка стандартов                    | 10/100Base-T                                                                                                    |  |
| Параметры аудио/видео интерфейсов       |                                                                                                    |  |
| Аудиовыход                              | S/PDIF (Dolby AC-3 multi-channel), LR RCA                                                                       |  |
| Видеовыход                              | RCA, HDMI 1v3                                                                                                   |  |
| Другие интерфейсы                       |                                                                                                    |  |
| USB                                     | 2xUSB 2.0                                                                                                    |  |
| SATA                                    | 2xe-SATA                                                                                                    |  |
| Настройка/Управление                    | ·                                                                                                    |  |
| Локальное управление                    | с использованием встроенного графического интерфейса                                                            |  |
| Удаленное управление                    | по протоколу telnet                                                                                             |  |
| Физические характеристики и условия окр | ужающей среды                                                                                                   |  |
| Напряжение питания                      | +12В постоянного тока                                                                                           |  |
| Потребляемая мощность                   | не более 12 Вт                                                                                                  |  |
| Рабочий диапазон температур             | от 0 до +40°С                                                                                                   |  |
| Относительная влажность                 | до 80%                                                                                                    |  |
| Габариты                                | 157х113х42 мм                                                                                                   |  |
| Масса                                   | не более 0,35 кг.                                                                                               |  |

## 2.4 Конструктивное исполнение

В данном разделе описано конструктивное исполнение STB NV-101: представлены передняя, задняя и боковые панели устройства; описаны разъемы, светодиодные индикаторы и органы управления.

#### 2.4.1 Передняя панель устройства

Внешний вид передней панели устройства STB NV-101 показан на рисунке 2.

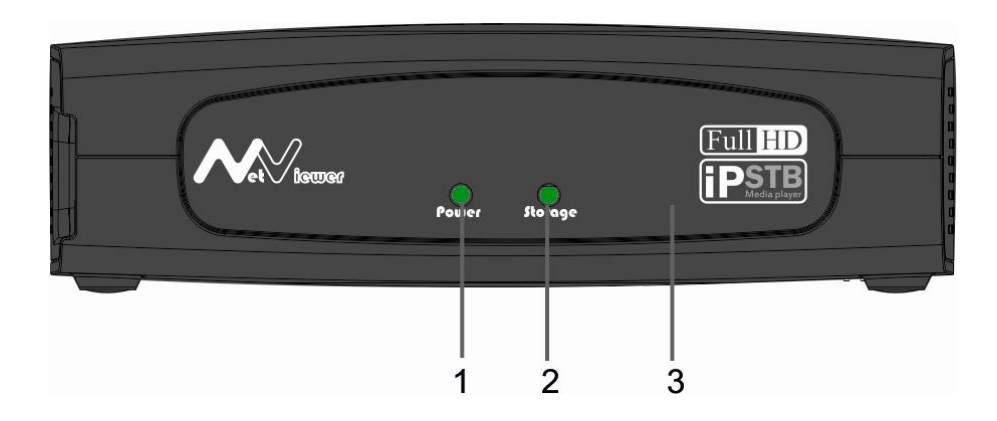

Рисунок 2 – Внешний вид передней панели STB NV-101

На передней панели устройства расположены следующие органы управления и светодиодные индикаторы, таблица 2.

|  | Таблица 2 – Описание | индикаторов и | органов упр | равления п | ередней | панели |
|--|----------------------|---------------|-------------|------------|---------|--------|
|--|----------------------|---------------|-------------|------------|---------|--------|

| Элемент передней панели |         | Описание                                                               |
|-------------------------|---------|------------------------------------------------------------------------|
| 1                       | Power   | Индикатор питания и состояния работы                                   |
| 2                       | Storage | Индикатор работы внешнего накопителя (USB flash, внешний жесткий диск) |
| 3                       |         | Инфракрасный приемник сигнала от пульта дистанционного управления      |

#### 2.4.2 Задняя панель устройства

Внешний вид задней панели устройства показан на рисунке 3.

Рисунок 3 – Внешний вид задней панели STB NV-101

На задней панели STB NV-101 расположены следующие разъемы и органы управления, таблица 3.

|        | ~       | ~         |           |     |        |       |        |        |         |
|--------|---------|-----------|-----------|-----|--------|-------|--------|--------|---------|
| Таблин | a - L - | ()писание | nastemor  | иon | LUUB L | VUDAE | алениа | залнеи | панели  |
| таолиц | uJ      | Onnicumic | puspernob | nop | Tuniob | ynput |        | заднея | nunchin |

| Элемент задней панели |            | Описание                                                                                                    |
|-----------------------|------------|----------------------------------------------------------------------------------------------------|
| 1                     | Power      | Кнопка для включения и выключения питания устройства                                                                                                    |
| 2                     | 12V 1 A    | Разъем для подключения к сети питания                                                                                                    |
| 3                     | S/PDIF     | Оптический разъем для подключения к акустической системе (домашнему кинотеатру, ресиверу) с цифровым входом S/PDIF                                                                                                    |
| 4                     | R          | Разъемы RCA для передачи аналогового аудиосигнала на акустическую                                                                                                    |
| 5                     | L          | систему или телевизор (подключается с помощью А/V-кабеля)                                                                                                    |
| 6                     | CVBS       | Разъем RCA для передачи композитного аналогового видеосигнала на те-<br>левизор (подключается с помощью А/V-кабеля)                                                                                                    |
| 7                     | HDMI       | Разъем HDMI для передачи на телевизор цифрового видео- и аудиосигна-<br>ла высокого качества (подключается с помощью кабеля HDMI)                                                                                                    |
| 8                     | e-SATA     | 2 разъема е-SATA для подключения внешних жестких дисков                                                                                                    |
| 9                     | LAN 10/100 | Разъем RJ-45 Ethernet-интерфейса LAN для подключения к сети интернет-<br>провайдера                                                                                                    |
| 10                    | F          | Кнопка для локального обновления ПО.<br>Внимание! Неосторожное обращение с этой функцией может привести к<br>сбоям в работе медиацентра. Перед использованием кнопки F обратитесь<br>к руководству по локальному обновлению ПО NV-101. |

#### 2.4.3 Боковая панель устройства

| 2 |  | <br> |
|---|--|------|

Рисунок 4 – Левая боковая панель STB NV-101

На левой боковой панели STB NV-101 расположено 2 разъема USB2.0 для подключения внешних жестких дисков, flash-накопителей, Wi-Fi адаптера, устройств ввода (клавиатура, мышь) рисунок 4. Допускается подключение внешних устройств типа USB-Hub для увеличения количества одновременно подключаемых USB устройств.

Для обеспечения правильного функционирования внешних жестких дисков с интерфейсом USB 2.0 рекомендуется использовать кабель с двумя коннекторами USB Туре А.

На боковых панелях устройства расположены вентиляционные решетки, которые служат для отвода тепла. Не закрывайте вентиляционные отверстия посторонними предметами. Это может привести к перегреву компонентов устройства и вызвать нарушения в его работе. Рекомендации по установке устройства расположены в разделе «З Порядок установки».

## 2.5 Световая индикация

Текущее состояние устройства отображается при помощи индикаторов «Power» и «Storage», расположенных на передней панели устройства.

Перечень состояний индикаторов приведен в таблице 4, 5.

Таблица 4 – Световая индикация состояния устройства

| Индикатор | Состояние индикатора                 | Состояние устройства                                                                        |  |  |
|-----------|--------------------------------------|---------------------------------------------------------------------------------------------|--|--|
|           | горит зеленым светом                 | устройство включено и готово к работе                                                       |  |  |
| Power     | мигает зеленым                       | процесс запуска графической системы                                                         |  |  |
|           | горит или мигает<br>оранжевым светом | устройство включено, идёт процесс загруз-<br>ки или применение конфигурации устрой-<br>ства |  |  |
|           | горит красным светом                 | устройство подключено к сети питания, но находится в режиме ожидания                        |  |  |
|           | не горит                             | устройство отключено от сети питания или неисправно                                         |  |  |
| Storage   | горит зеленым светом                 | к устройству подключен внешний накопи-<br>тель                                              |  |  |
| Storage   | не горит                             | к устройству не подключен внешний нако-<br>питель                                           |  |  |

Состояние интерфейсов Ethernet отображается светодиодными индикаторами, встроенными в разъем 100/10.

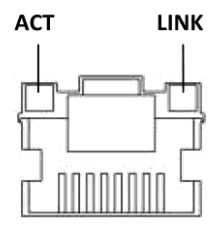

#### Рисунок 5 – Внешний вид разъема RJ-45

Таблица 5- Световая индикация интерфейсов Ethernet 100/10

| Свечение индикатора АСТ | Свечение индикатора LINK | Состояние интерфейса Ethernet                           |
|-------------------------|--------------------------|---------------------------------------------------------|
| Выключен                | Выключен                 | Порт выключен или соединение не уста-<br>новлено        |
| Горит постоянно         | Мигает                   | Передача данных осуществляется в режи-<br>ме 100 BASE-T |
| Мигает                  | Выключен                 | Передача данных осуществляется в режи-<br>ме 10 BASE-T  |

## 2.6 Назначение кнопок пульта дистанционного управления (ПДУ)

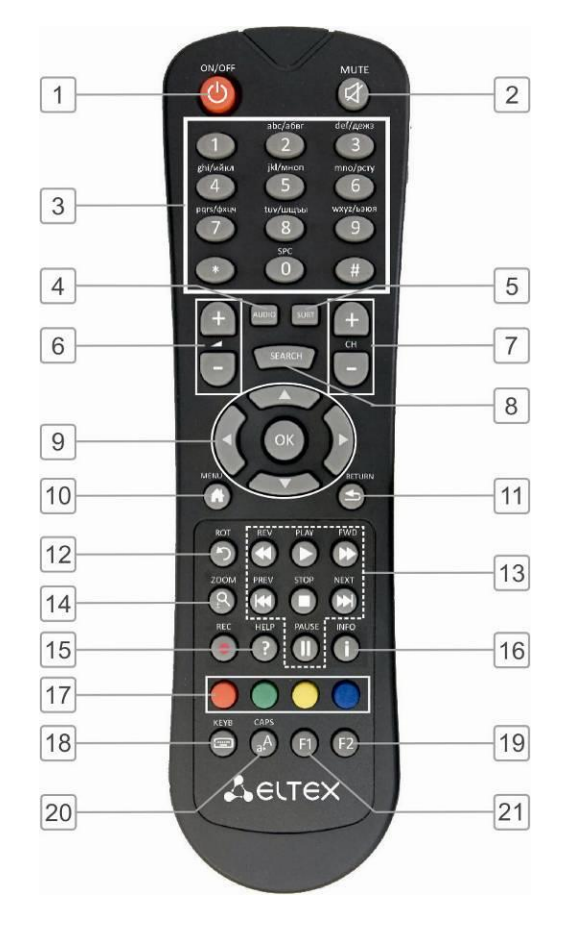

В данном разделе описано назначение кнопок пульта дистанционного управления.

Рисунок 6 – Инфракрасный пульт дистанционного управления

| Таблица 6 – Назначение кнопок пульта | а дистанционного управления |
|--------------------------------------|-----------------------------|
|--------------------------------------|-----------------------------|

|   | Кнопки                          |          | Действие                                                                                       |
|---|---------------------------------|----------|------------------------------------------------------------------------------------------------|
| 1 | On/Off                          | Ċ        | Включение/режим ожидание. Включает приставку NV-101 или переводит в режим ожидания (Stand by). |
| 2 | MUTE                            | <b>A</b> | Выключение/включение звука.                                                                    |
| 3 | Буквенно-цифровая<br>клавиатура |          | Используется для навигации по каналам, ввода цифр, букв и символов.                            |
| 4 | AUDIO                           | AUDIO    | Переключение аудиодорожки.                                                                     |
| 5 | SUBT                            | SUBT     | Переключение субтитров.                                                                        |
| 6 | Громкость (+ -)                 |          | Регулировка громкости,<br>в режиме ZOOM регулировка размера изображения.                       |

## 🕹 естех

| 7  | CH (+ - )                         | CH     | Последовательное переключение каналов.<br>В приложении «Интернет радио» добавление/удаления радиостанции в/из<br>избранное.                                                                                                    |
|----|-----------------------------------|--------|----------------------------------------------------------------------------------------------------|
| 8  | SEARCH                            | SEARCH | Переход на нужный эпизод при воспроизведении видео или музыки, зада-<br>ется в ЧЧ-ММ-СС.                                                                                                    |
| 9  | Кнопки навигации                  |        | Кнопки «вверх», «вниз», «вправо», «влево» предназначены для выбора<br>элементов меню и подтверждения выбора.<br>При воспроизведении видео и музыки кнопки «вправо», «влево» исполь-<br>зуются для перехода на нужный эпизод.<br>Кнопка « <b>ОК»</b> - для выбора или подтверждения опции |
| 10 | MENU                              |        | Выбор действия в подменю «media player».<br>Установка города по умолчанию в приложении «Погода».                                                                                                    |
| 11 | RETURN                            | 5      | Возврат на уровень назад.<br>Функция кнопки «stop» в режиме просмотра.                                                                                                    |
| 12 | ROT                               | 5      | Обновление списка сетевых ресурсов.<br>В меню «Медиаплеер»: запуск сетевых ресурсов вручную.                                                                                                    |
| 13 | Управление воспро-<br>изведением: |        | Кнопки для управления воспроизведением:                                                                                                    |
|    | ОК                                | ОК     | начать воспроизведение/пауза;                                                                                                    |
|    | PLAY                              |        | начать воспроизведение;                                                                                                    |
|    | STOP                              | 0      | стоп;                                                                                                    |
|    | PAUSE                             |        | пауза;                                                                                                    |
|    | REC                               | 0      | запись;                                                                                                    |
|    | REV                               |        | перемотка назад;                                                                                                    |
|    | FWD                               |        | перемотка вперед;                                                                                                    |
|    | PREV                              | K      | предыдущий эпизод;                                                                                                    |
|    | NEXT                              |        | следующий эпизод.                                                                                                    |
| 14 | ZOOM                              | R      | Включение функции ZOOM<br>(увеличение/уменьшение окна, перемещение окна).<br>Переключение в полноэкранный режим в приложении «YouTube»                                                                                                    |
| 15 | HELP                              | ?      | Вызов справки.                                                                                                    |
| 16 | INFO                              | i      | Информация о проигрываемом файле.                                                                                                    |
| 17 | Функциональные<br>кнопки          |        | Функционал кнопок устанавливается в зависимости от раздела меню.                                                                                                    |
| 18 | КЕҮВ                              |        | Вызов виртуальной клавиатуры.<br>Позволяет вводить буквы, символы и цифры.                                                                                                    |
| 19 | F2                                | F2     | Функционал кнопки устанавливается в зависимости от раздела меню.                                                                                                    |

| 20 | CAPS | A<br>a; | Переключение регистра букв.        |
|----|------|---------|------------------------------------|
| 21 | F1   | F1      | Переключение раскладки клавиатуры. |

## 2.7 Комплект поставки

В комплект поставки STB NV-101 входят:

- Телевизионная IP-приставка STB NV-101;
- Адаптер питания на 220/12В на 1А;
- Инфракрасный пульт дистанционного управления;
- Батареи типа ААА для пульта дистанционного управления 2 шт;
- Стандартный композитный A/V-кабель;
- Кабель HDMI (опционально);
- Кабель Ethernet 5 категории (опционально);
- Руководство пользователя.

## з порядок установки

В данном разделе описаны инструкции по технике безопасности, процедура установки и порядок включения устройства STB NV-101.

### 3.1 Инструкции по технике безопасности

- 1. Не устанавливайте телевизионную IP-приставку рядом с источниками тепла и в помещениях с температурой ниже 5°С или выше 40°С.
- 2. Не используйте устройство в помещениях с высокой влажностью. Не подвергайте устройство воздействию дыма, пыли, воды, механических колебаний или ударов.
- 3. Не вскрывайте корпус устройства. Внутри устройства нет элементов, предназначенных для обслуживания пользователем.

\_

Устройство имеет горизонтальную вентиляцию. На боковых панелях устройства расположены вентиляционные отверстия. Не закрывайте вентиляционные отверстия посторонними предметами во избежание перегрева компонентов устройства и нарушения его работы.

## 3.2 Установка STB NV-101

- 1. Перед установкой и включением устройства необходимо проверить устройство на наличие видимых механических повреждений. В случае наличия повреждений следует прекратить установку устройства, составить соответствующий акт и обратиться к поставщику.
- 2. Если устройство находилось длительное время при низкой температуре, перед началом работы следует выдержать его в течение двух часов при комнатной температуре. После длительного пребывания устройства в условиях повышенной влажности перед включением выдержать в нормальных условиях не менее 12 часов.
- 3. Устройство устанавливается в горизонтальном положении, соблюдая инструкции по технике безопасности.

## 3.3 Порядок включения STB NV-101

#### ШАГ 1 Подключение медиацентра к телевизору

a) По интерфейсу HDMI (интерфейс мультимедиа высокой четкости).

Подключите кабель HDMI к разъему медиацентра и к разъему HDMI телевизора, рисунок 7. Рекомендуем вам использовать именно этот способ подключения: он гарантирует максимальное качество звука и изображения, позволяет в полной мере насладиться HD-видео.

Необходимо проверить установки видеорежима медиацентра. Для этого обратитесь к разделу 5.8 Системные настройки, раздел «Система», пункт «Видео режим» .

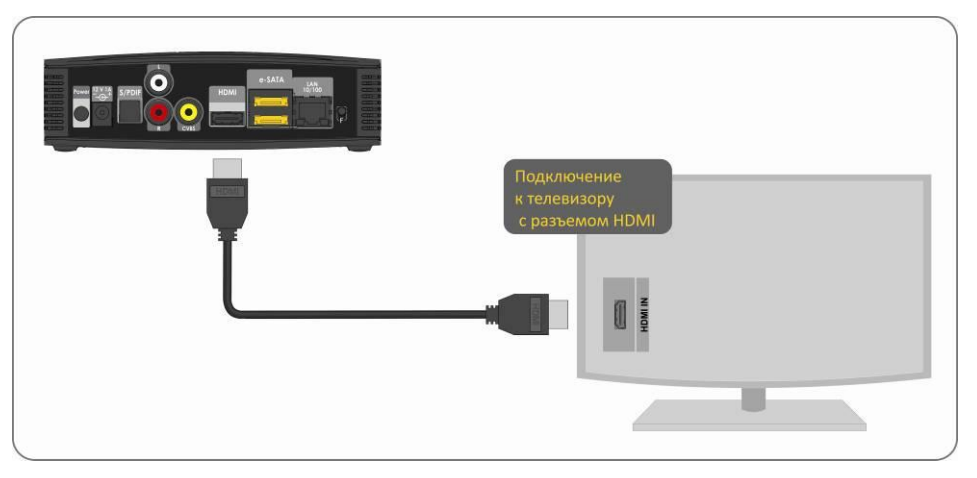

Рисунок 7 – Подключение к телевизору по интерфейсу HDMI

b) По интерфейсу RCA (композитный).

Подключите A/V-кабель типа 3RCA-3RCA к разъемам CVBS, L, R медиацентра и соответствующим разъемам телевизора.

Обратите внимание! Штекеры одного цвета нужно подключать к одинаковым разъемам телевизора и приставки, рисунок 8.

Необходимо проверить установки видеорежима медиацентра. Для этого обратитесь к разделу 5.8 Системные настройки, раздел «Система», пункт «Видео режим» .

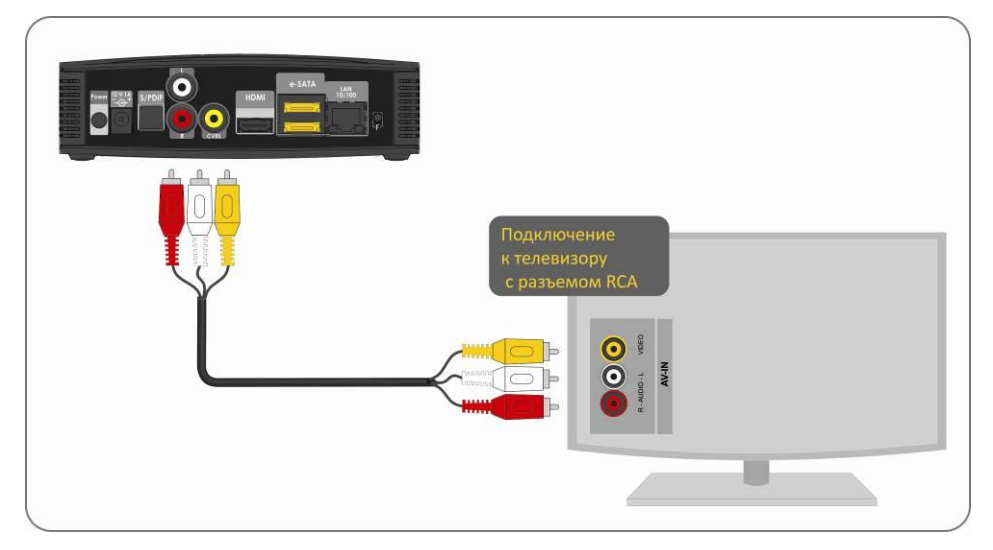

Рисунок 8 – Подключение к телевизору по интерфейсу RCA

#### ШАГ 2 Подключение медиацентра к сети провайдера

Вам понадобится сетевой Ethernet-кабель, проведенный вашим интернет-провайдером.

Выберите схему подключения медиацентра к сети провайдера:

1 Простой способ подключение к сети провайдера.

Подключите сетевой Ethernet-кабель, проведённый вашим интернет-провайдером, к разъему LAN 10/100 медиацентра, рисунок 9.

Параметры сети медиацентр получит автоматически при включении. Если понадобится, параметры сети можно изменить в меню медиацентра, см. раздел 5.6 Настройки сетевого интерфейса, раздел «Сеть».

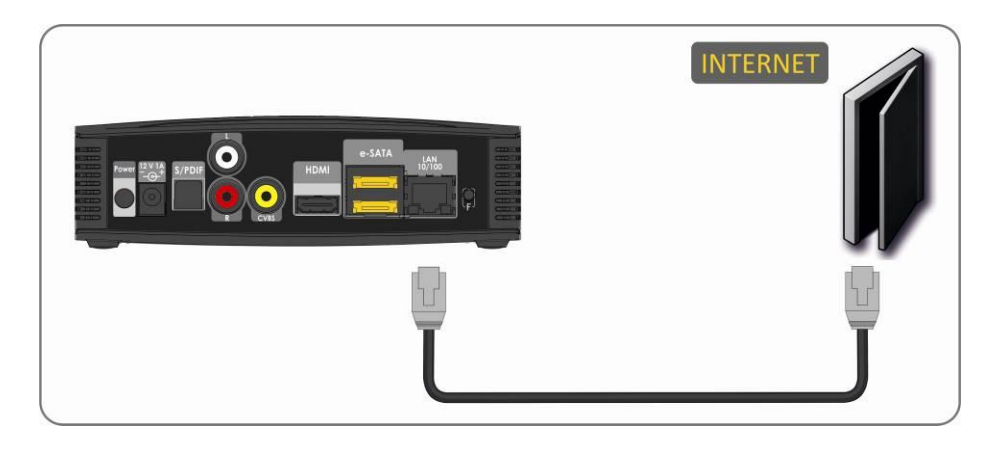

Рисунок 9 – Подключение к сети провайдера без домашнего маршрутизатора

2 Подключение к сети провайдера, используя домашний маршрутизатор, коммутатор, хаб.

Использование домашнего маршрутизатора позволяет организовать локальную сеть. При выборе этого способа подключения медиацентр может воспроизводить медиаконтент из домашней сети.

Подключить медиацентр к маршрутизатору можно 2 способами:

#### 1 способ: подключение ethernet-кабелем

Подключите сетевой Ethernet-кабель к разъему LAN 10/100 медиацентра и вашего маршрутизатора, рисунок 10 а.

Подключите сетевой Ethernet-кабель, проведённый вашим интернет-провайдером, к разъему WAN вашего маршрутизатора.

**Примечание.** Название разъема WAN может быть другим, в этом случае обратитесь к документации по вашему маршрутизатору.

**Примечание.** Параметры сети можно изменить в меню медиацентра, см. раздел 5.6 Настройки сетевого интерфейса, раздел «Сеть».

#### 2 способ: подключение по Wi-Fi (организация локальной беспроводной сети)

Включите Wi-Fi на вашем маршрутизаторе (для получения дополнительных сведений см. документацию по вашему маршрутизатору).

Подключите Wi-Fi адаптер (приобретается отдельно!) к разъему USB на боковой панели медиацентра.

Далее необходимо изменить сетевые настройки медиацентра в меню медиацентра. Для этого обратитесь к разделу 5.6 Настройки сетевого интерфейса, раздел «Сеть».

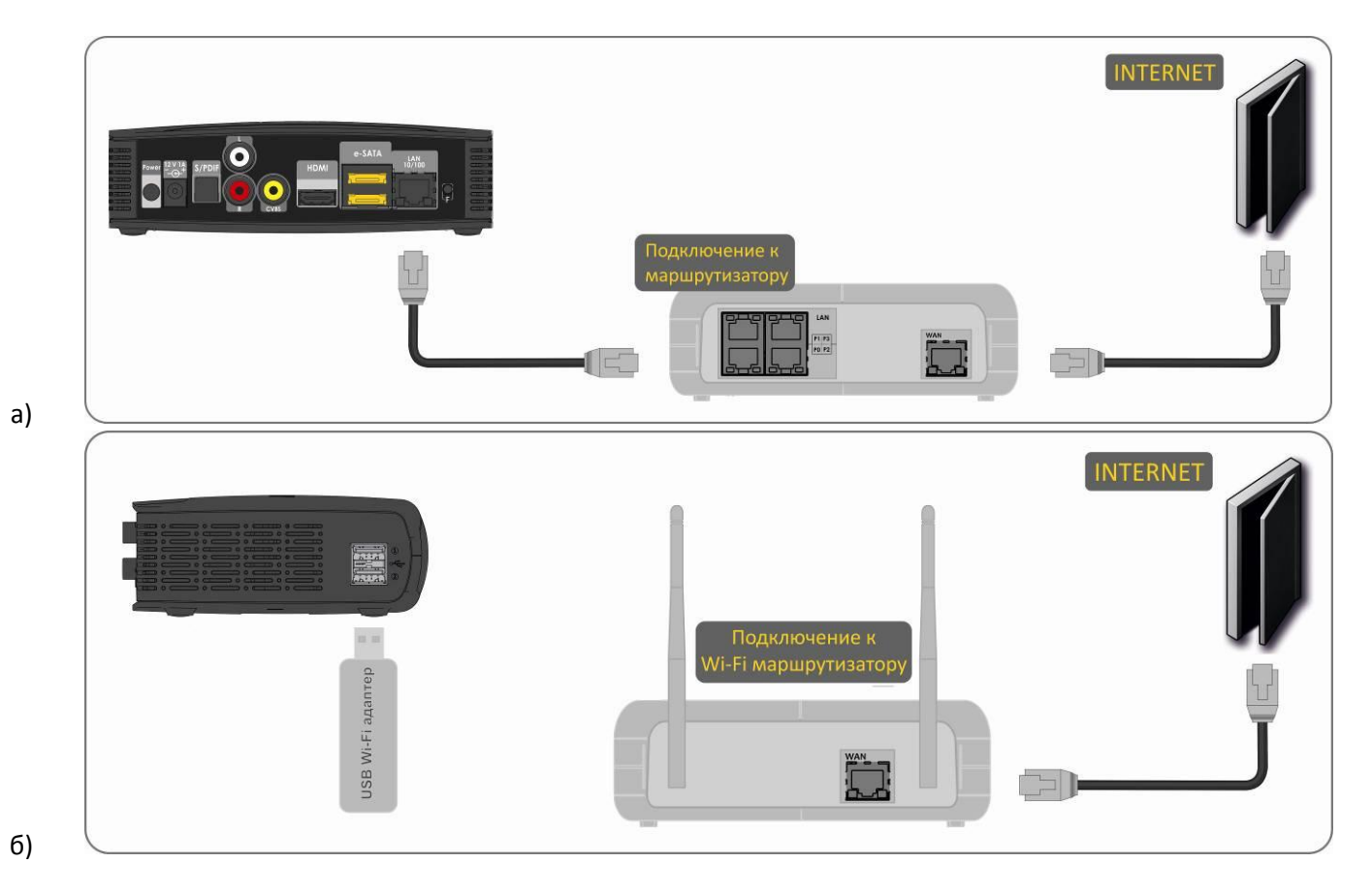

Рисунок 10 – Подключение к сети провайдера, используя маршрутизатор

#### ШАГ 3 Подключение медиацентра к сети питания

Подключите шнур адаптера питания к разъему питания устройства 12V 1A. Далее подключите адаптер к источнику питания, рисунок 11.

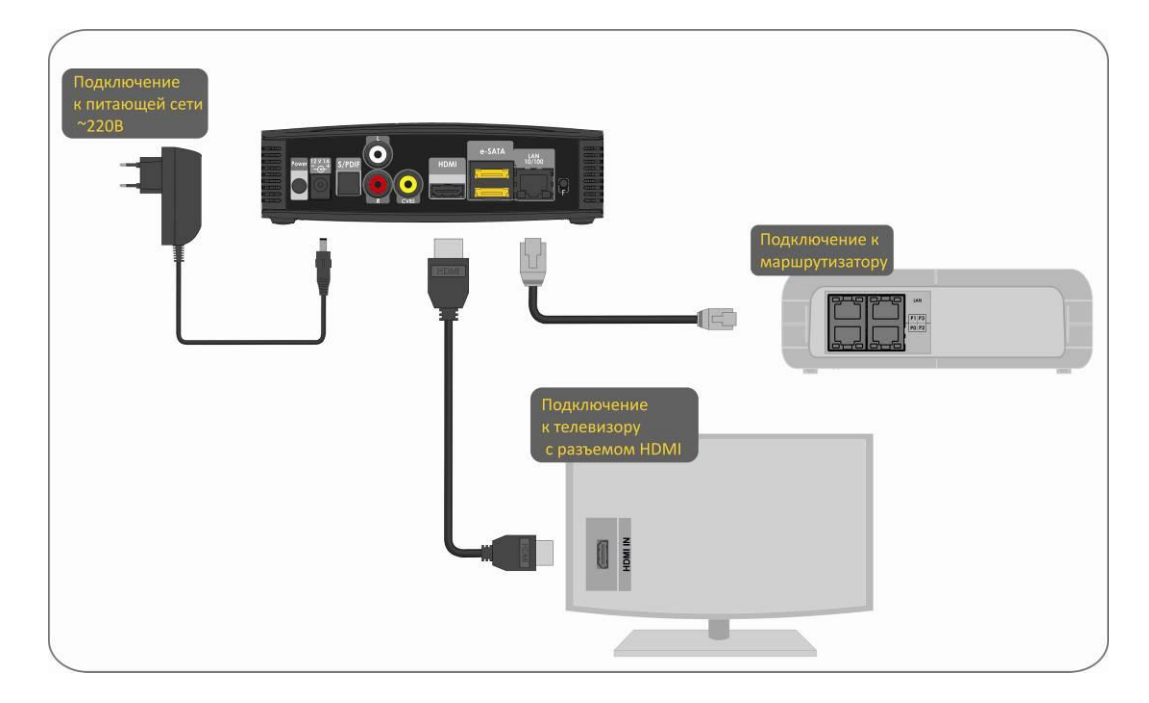

Рисунок 11 – Пример подключения STB NV-101

#### ШАГ 4 Включение медиацентра

Убедитесь, что предыдущие шаги выполнены правильно, и нажмите кнопку **Power**.

После этого дождитесь полной загрузки устройства (это может занять около минуты).

Затем переключите телевизор на источник сигнала, к которому подключен медиацентр (для получения дополнительных сведений см. документацию по вашему телевизору).

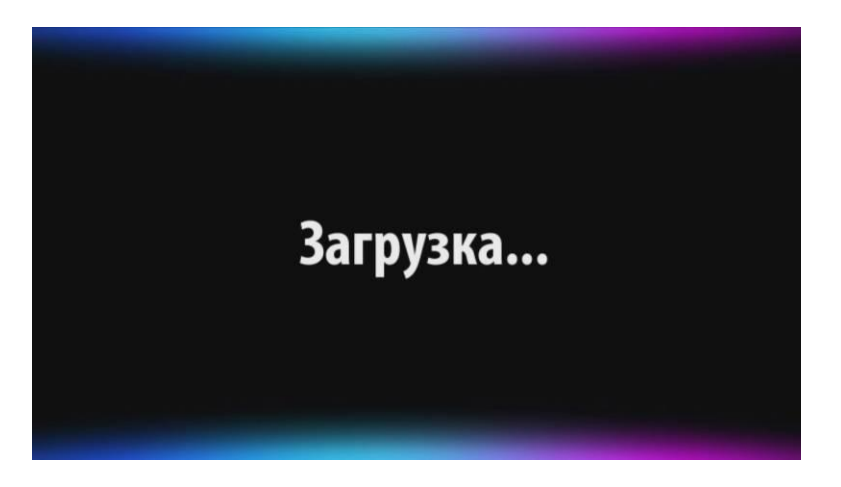

Рисунок 12 – Заставка медиацентра при запуске приставки

Внимание! При первом включении медиацентра может начаться обновление ПО («прошивки»). Пожалуйста, не препятствуйте этому. Как только ПО медиацентра обновится, вы сможете в полной мере насладиться всеми его возможностями.

### 3.4 Подключение дополнительного оборудования

#### 3.4.1 Подключение NV-101 к акустической системе

а) с оптическим цифровым входом S/PDIF

Соедините оптическим кабелем S/PDIF разъемы S/PDIF на задней панели NV-101 и ресивера.

Далее необходимо изменить настройки аудиовыхода медиацентра. Для этого обратитесь к разделу 5.8 Системные настройки, раздел «Система».

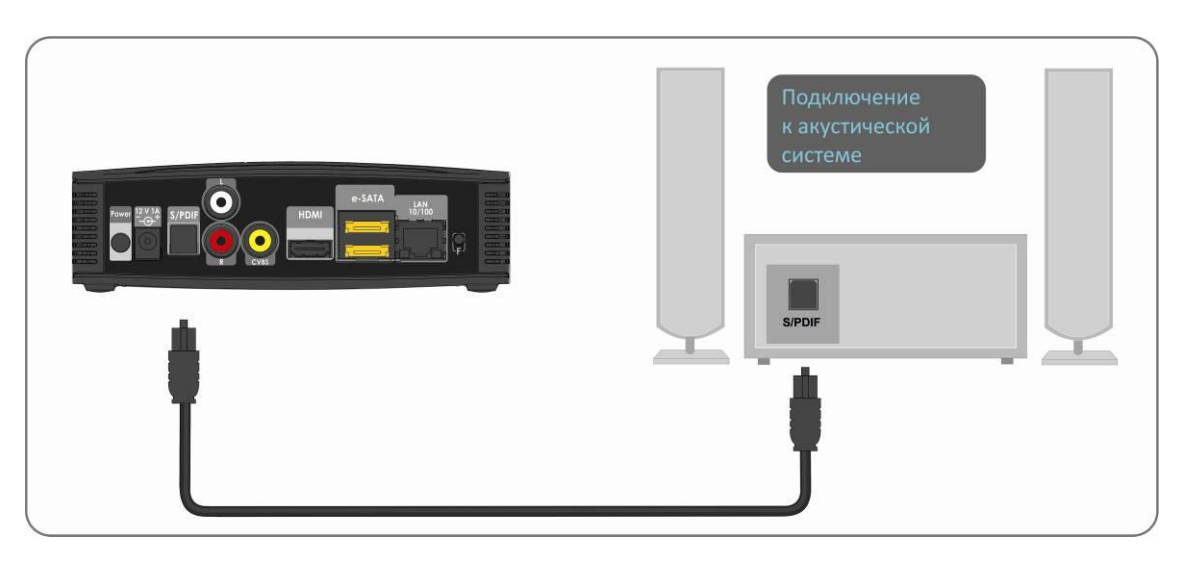

Рисунок 13 – Подключение к акустической системе с аудиовходом S/PDIF

#### b) с аналоговым аудиовходом RCA

Подключите аудиовыход медиацентра «L» и «R» A/V-кабелем типа 2RCA-2RCA к аудиовходу «L» и «R» на вашем усилителе.

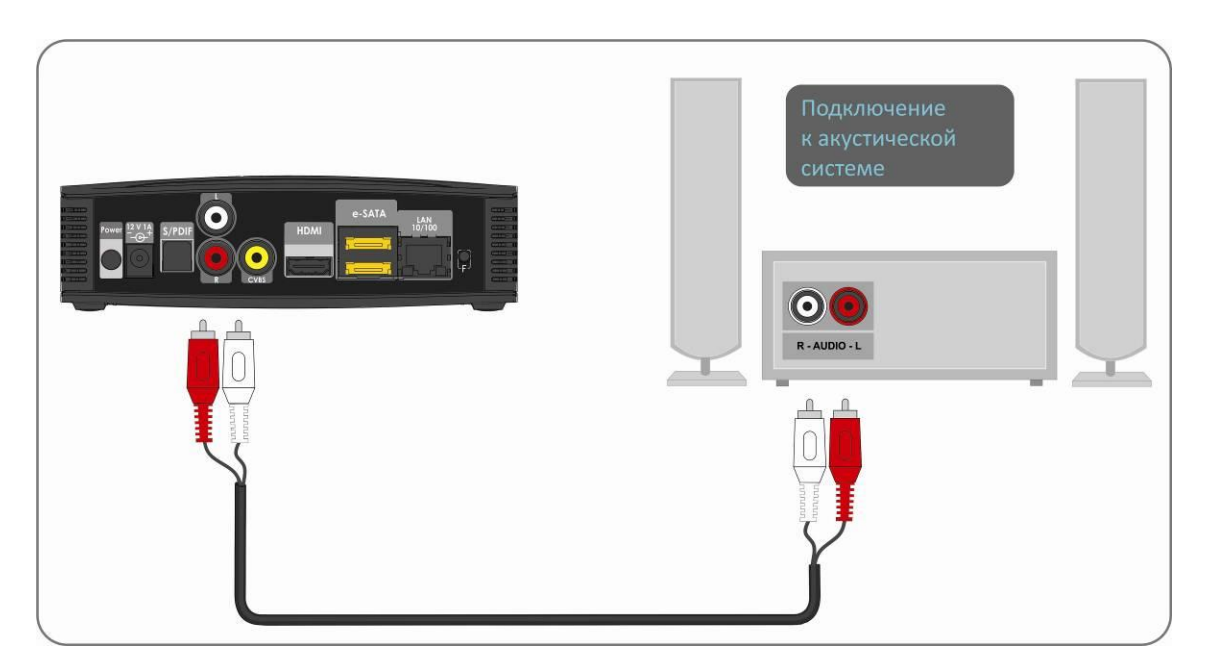

Рисунок 14 – Подключение к акустической системе с аналоговым аудиовходом RCA

#### с) с цифровым входом HDMI

Подключите выход медиацентра «HDMI» кабелем типа HDMI-HDMI к входу «HDMI» ресивера.

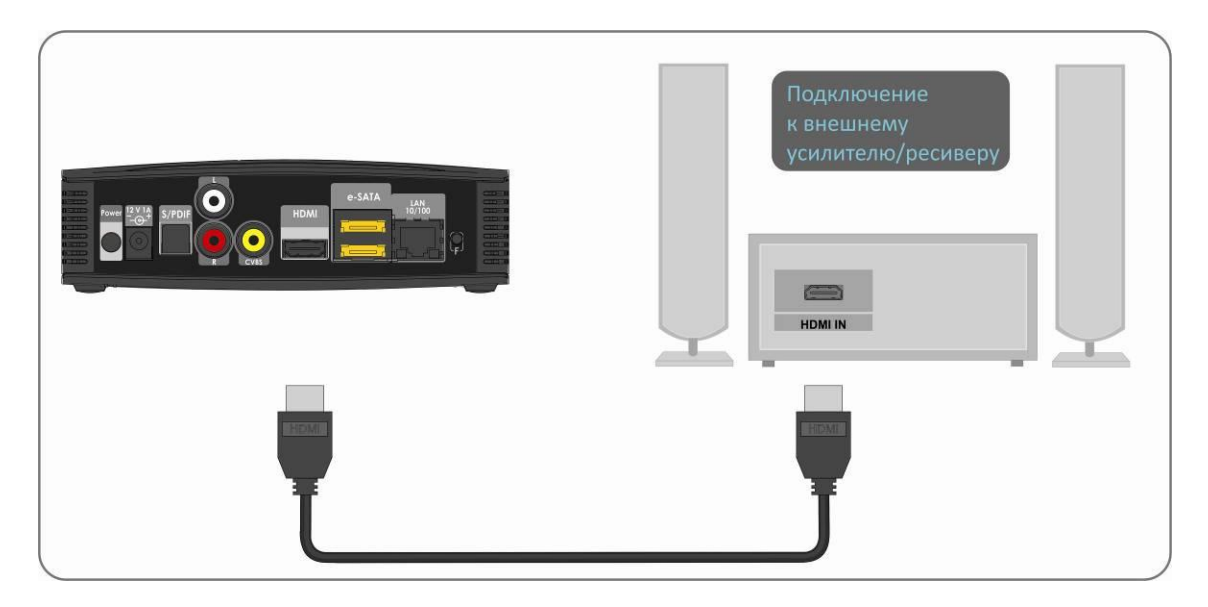

Рисунок 15 – Подключение STB NV-101 к акустической системе с разъемом HDMI

#### 3.4.2 Подключение периферийных устройств

#### Подключение через USB

К разъему USB на боковой панели NV-101 можно подключить: устройства ввода (клавиатура, мышь), Wi-Fi адаптер, внешние жесткие диски с интерфейсом USB2.0, flash-накопители, устройств типа USB-Hub.

#### Подключение через e-SATA

К разъему eSATA на задней панели NV-101 можно подключить до двух внешних жестких дисков с интерфейсом eSATA.

## 4 УПРАВЛЕНИЕ NV-101

## 4.1 Элементы интерфейса и общие принципы управления

#### 4.1.1 Общие принципы

Управление STB NV-101 осуществляется с помощью графического пользовательского интерфейса. Пользовательский интерфейс STB NV-101 обеспечивает полный контроль функций устройства. Позволяет получить доступ к меню провайдера, IP-телевидению, медиаплееру, различным приложениям и настройкам устройства NV-101.

Главное меню состоит из 5 разделов, которые представлены в виде графических изображений. При выборе раздела его иконка подсвечивается. В зависимости от выполняемых задач, в каждом разделе содержится своя подсистема навигации и управления. Подробное описание разделов приведено ниже.

Управление цифровой приставкой STB NV-101 может осуществляться с помощью пульта дистанционного управления (входит в комплект поставки), клавиатуры, мыши (устанавливается пользователем при необходимости). В данном разделе приведены общие принципы управления устройством.

В таблице 7 указано назначение клавиш клавиатуры и кнопок пульта дистанционного управления STB NV-101.

| Кнопка г | <b>тульта Д</b> У | Клавиша<br>клавиатуры | Действие                                                                                                    |
|----------|-------------------|-----------------------|----------------------------------------------------------------------------------------------------|
| A        | RETURN            | ← Backspace           | возврат на уровень назад                                                                                                    |
|          |                   | <b>←</b> →            | переход по меню влево/вправо;<br>открытие/закрытие каталога;<br>переход по вкладкам влево, вправо                                    |
|          |                   | ↑<br>↓                | выбор канала (подменю «IPTV»);<br>перемещение по каталогу вверх/вниз (подменю «MEDIA PLAYER»);<br>выбор значения в выпадающем списке |
| ОК       | OK<br>PLAY        | ENTER                 | выбор пункта меню;<br>подтверждение выбора                                                                                           |

Таблица 7 – Общие принципы управления STB NV-101

#### 4.1.2 Общие принципы набора текста

Для ввода чисел, букв и символов можно воспользоваться пультом ДУ или клавиатурой. Общие принципы набора текста с помощью пульта приведены в таблице 8.

| Таблица 8 – | <ul> <li>Общие принципь</li> </ul> | і набора текста | пультом ДУ |
|-------------|------------------------------------|-----------------|------------|
|-------------|------------------------------------|-----------------|------------|

| Кнопка       | Действие                                                                             |
|--------------|--------------------------------------------------------------------------------------|
| <b>F1</b> F1 | переключение языка ввода и цифровой клавиатуры (english -> русский -> цифры/символы) |
| 1            | .,?!'"_/                                                                             |
| 2            | а b с абвг                                                                           |

|          | 3    | d е f дежз                             |
|----------|------|----------------------------------------|
|          | 4    | ghi ийкл                               |
|          | 5    | ј k L мноп                             |
|          | 6    | m n о рсту                             |
|          | 7    | рqrs фхцч                              |
|          | 8    | tuv шщъы                               |
|          | 9    | w x y z ьэюя                           |
|          | *    | удаление символов                      |
| SPC<br>0 | SPC  | 0 либо пробел                          |
|          |      | переход между символами (назад/вперед) |
|          | KEYB | вызов виртуальной клавиатуры           |

#### Виртуальная клавиатура

Для ввода текста в меню медиацентра можно воспользоваться виртуальной клавиатурой. Для вызова

виртуальной клавиатуры нажмите кнопку «КЕҮВ» 💷 :

Для навигации по виртуальной клавиатуре используются кнопки 🥧, 🦡 💭. Для нажатия кнопки виртуальной клавиатуры используется «**OK**» .

- Аа, АА кнопки для смены регистра букв и переключения набора символов;
- Enter подтвердить ввод текста и закрыть клавиатуру;
- ← → переместить курсор в текстовой строке влево, вправо;
- **ENG,RUS** переключение языка ввода (english -> русский).

Для закрытия виртуальной клавиатуры без сохранения изменений нажмите «**RETURN**» (•).

#### 4.1.3 Управление видео, музыкой и просмотр изображений

В данном разделе приведены принципы управления пультом ДУ при воспроизведении видео, музыки и просмотре изображений.

- Управление воспроизведением и просмотр изображений:
  - для запуска воспроизведения нажмите кнопку или ок;<sup>1</sup>
  - для паузы нажмите кнопку Ш или ок;<sup>1</sup>
  - для увеличения скорости воспроизведения нажмите кнопку , для работы в нормальном режиме нажмите кнопку ;<sup>1</sup>
  - для перехода к следующему файлу нажмите
     для возврата к предыдущему файлу нажмите
  - для остановки воспроизведения и возврата в основное меню нажмите кнопку или
- 2 Переход на указанный эпизод <sup>1</sup>:
  - а) Используя кнопки (), установите курсор на нужный эпизод и нажмите кнопку ().
  - b) Нажмите кнопку

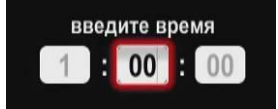

Последовательно введите время эпизода в формате ЧАСЫ-МИНУТЫ-СЕКУНДЫ и нажмите кнопку ок.

3 Регулировка звука <sup>1</sup>:

Для изменения уровня звука используйте кнопки:

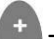

– чтобы увеличить громкость;

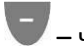

– чтобы уменьшить громкость;

| ОК        | - пауза<br>- запуск воспроизведения<br>- подтверждение выбора                                                       |
|-----------|----------------------------------------------------------------------------------------------------|
|           | остановка воспроизведения и возврат                                                                                 |
|           | в основное меню                                                                                                    |
| D         | запуск                                                                                                    |
|           | пауза                                                                                                    |
| $\bullet$ | перемотка вперед (увеличение скоро-<br>сти воспроизведения в 2, 4, 16, 32 раза)                                     |
|           | перемотка назад (увеличение скорости воспроизведения в 2, 4, 16, 32 раза)                                           |
|           | переход к следующему файлу                                                                                          |
| K         | возврат к предыдущему файлу                                                                                         |
| ()        | - перемещение курсора назад/вперед<br>на нужный эпизод<br>- в режиме ZOOM перемещение изоб-<br>ражения влево/вправо |
|           | в режиме ZOOM перемещение изоб-<br>ражения вверх/вниз                                                               |
| R         | включение функции ZOOM                                                                                              |
|           | <ul> <li>- регулировка громкости</li> <li>- в режиме ZOOM уменьшение/ увели-<br/>чение изображения</li> </ul>       |
|           | выключение/включение звука                                                                                          |
| AUDIO     | выбор аудиодорожки                                                                                                  |
| SUBT      | выбор/выключение субтитров                                                                                          |
| SEARCH    | перемотка на заданное место музыки<br>или видео, указанный в ЧЧ-ММ-СС                                               |
| i         | просмотр информации                                                                                                 |

<sup>&</sup>lt;sup>1</sup> Функция не доступна при просмотре изображений

🕙 - MUTE, чтобы полностью отключить звук.

4 Просмотр информации.

Для просмотра информации о файле нажмите кнопку 🕕:

Информация о видеофайле:

- Название видеофайла;
- General основная информация: размер, формат, длительность, частота;
- Video информация о видеопотоке: кодек, fps, разрешение;
- Audio информация об аудиопотоке: кодек, частота, язык;
- Subt информация о субтитрах (доступно при наличии субтитров).

Информация о аудиофайле:

- Название аудиофайла;
- General основная информация: размер, формат, длительность, частота;
- Audio информация о аудиопотоке: кодек, частота;

Информация о изображении:

- Название файла;
- General основная информация: размер, формат
- 5 Смена аудиодорожки<sup>1,2</sup>.

Для переключения аудиодорожки нажмите кнопку <sup>мино</sup>, кнопками 🏎 выберите нужный вариант и нажмите кнопку 🔍

6 Смена и выключение субтитров <sup>1,2</sup>.

Для переключения субтитров нажмите кнопку <sup>вивт</sup>, кнопками 🏎 выберите нужный вариант и нажмите кнопку ок.

7 Изменение размера экрана<sup>2</sup>:

Для увеличения или уменьшения масштаба изображения нажмите кнопку для перехода в режим «**ZOOM**» <sup>(8)</sup>. Далее с помощью кнопки «**ZOOM**» <sup>(8)</sup> выберите способ регулировку:

- *Ручной* – в этом режиме вы можете отрегулировать масштаб кнопками:

📩 – увеличить изображение (в 4,177 раз);

🛡 – уменьшить изображение (в 0,2394 раз).

Для воспроизведения изображения без изменения масштаба установите значение «1».

Для изменения положения изображения на экране воспользуйтесь кнопками:

🗪 - переместить вверх; 🕶 - переместить вниз;

<sup>&</sup>lt;sup>1</sup> Функция не доступна при просмотре изображений

<sup>&</sup>lt;sup>2</sup> Функция не доступна при воспроизведении аудиоконтента

- переметить вправо;

- переместить влево.

- Увеличенный – изображение будет увеличено по размеру экрана;

1

- Растянутый – изображение будет растянуто по ширина экрана.

Для выхода из режима **«ZOOM»** нажмите кнопку **«RETURN»** .

#### 4.1.4 Описание главного меню пользовательского интерфейса

В главном меню пользовательского интерфейса выполняется выбор раздела для дальнейшей работы. Выбор раздела осуществляется:

– с пульта дистанционного управления: кнопками навигации 🚺 и подтверждение выбора 🔍;

— с клавиатуры: стрелками 🗲 🔶 , для подтверждения выбора нажать <space>, таблица 7;

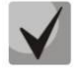

Возврат в главное меню из любого раздела пользовательского интерфейса осуществляется нажатием кнопки «RETURN» на пульте дистанционного управления либо нажатием клавиши <Backspace> с помощью клавиатуры.

На рисунке 16 показан внешний вид главного меню пользовательского интерфейса. В таблице 9 приведено описание разделов главного меню.

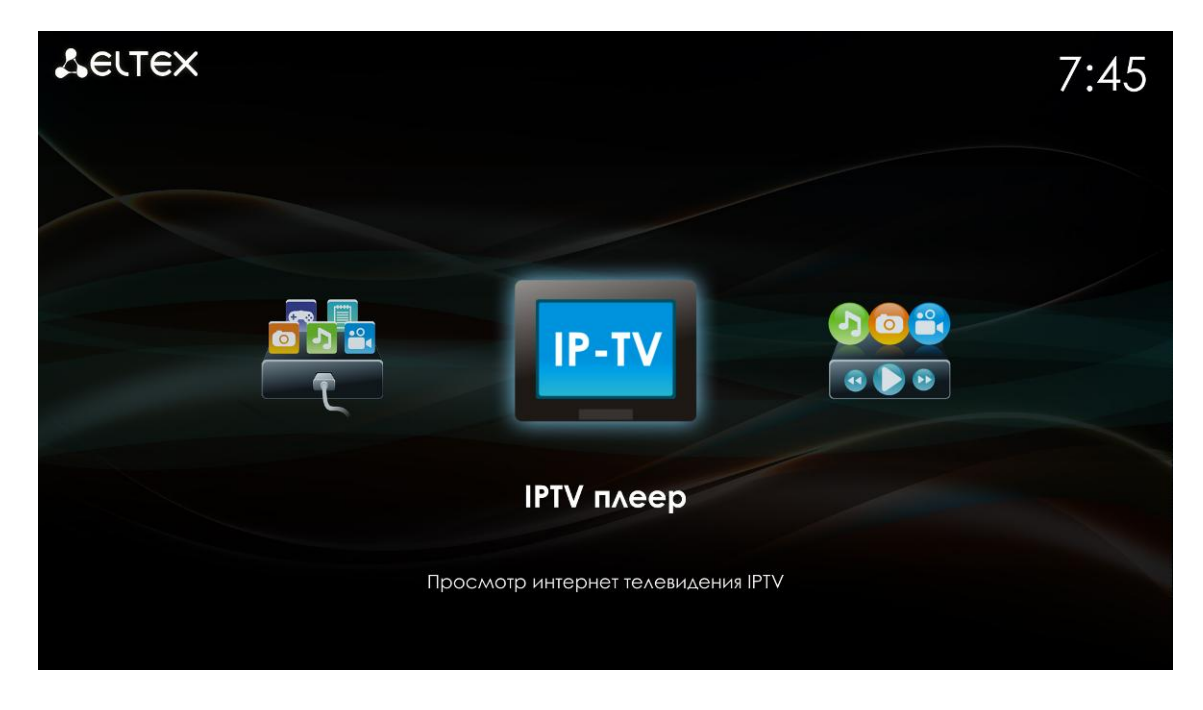

Рисунок 16 - Внешний вид главного меню

Таблица 9 – Описание разделов главного меню

| Раздел | Описание                                                                                                    |
|--------|----------------------------------------------------------------------------------------------------|
| IP-TV  | Меню <b>«IP TV плеер»</b><br>Через меню производится выбор и просмотр каналов IP-телевидения, про-<br>смотр программы телепередач, составленной интернет оператором. Интерак-<br>тивный интерфейс предоставляется компанией «Элтекс». |

|          | Меню <b>«Youtube»</b>                                                                                                    |
|----------|----------------------------------------------------------------------------------------------------|
| You TIDE | В меню осуществляется просмотр роликов сервиса Youtube.                                                                                |
|          | Меню <b>«Настройки»</b>                                                                                                    |
|          | В меню выполняются сетевые настройки устройства, настройки адаптера Wi-Fi,<br>internet-браузера, медиаплеера, IP-телевидения и другое. |
|          | Меню <b>«Приложения»</b>                                                                                                    |
|          | В меню предоставляется доступ к различным приложениям, таким как:                                                                      |
|          | Погода, Flickr, Интернет радио, Игры, Веб браузер, ivi и другие.                                                                       |
|          | Меню <b>«Медиаплеер»</b>                                                                                                    |
|          | В меню осуществляется:                                                                                                    |
|          | <ul> <li>выбор и просмотр мультимедийных файлов, torrent-файлов с внешних<br/>жестких дисков, flash-накопителей USB;</li> </ul>        |
|          | <ul> <li>просмотр мультимедийных файлов из локальной сети;</li> <li>просмотр и загрузка play-листов в NV-101.</li> </ul>               |

## 4.2 Меню IP-TV

#### 4.2.1 Общее описание

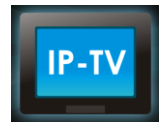

В меню «IPTV» выполняется выбор и просмотр каналов IP-телевидения. Доступ к IPтелевидению, плей-лист и программа передач предоставляются интернет оператором.

Настройки для IPTV выполняются в меню «Настройки» раздел «IPTV» (см. пункт 5.3).

Для перехода в меню «IPTV» с помощью пульта кнопками **VV** выберите «IPTV плеер» и подтвердите выбор кнопкой **ОК**.

Для выхода из меню «IPTV» и возврата в главное меню нажмите кнопку **RETURN** .

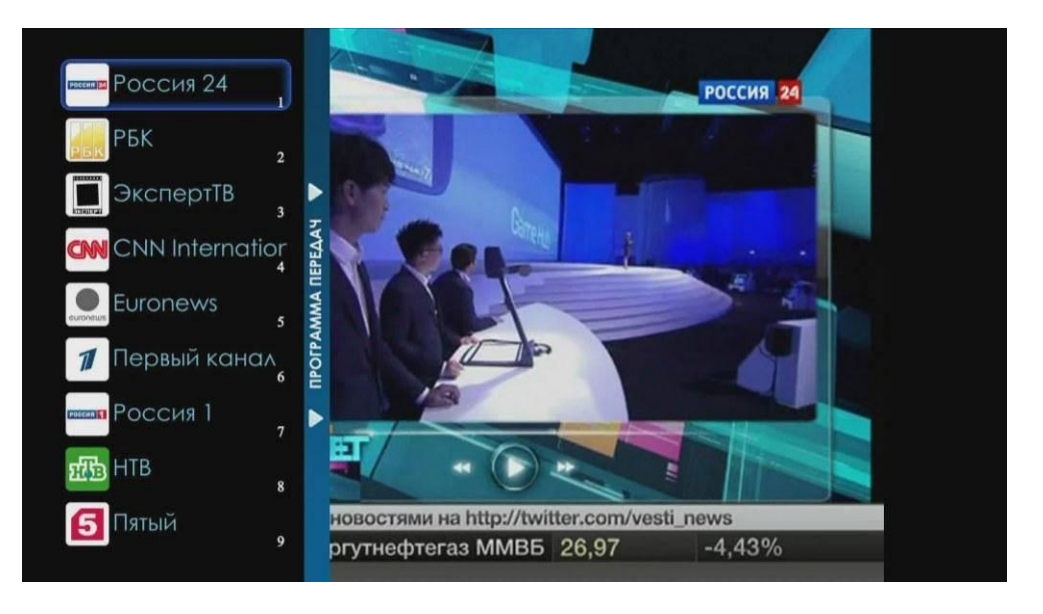

Рисунок 17 – Внешний вид меню «IPTV» с открытым списком каналов

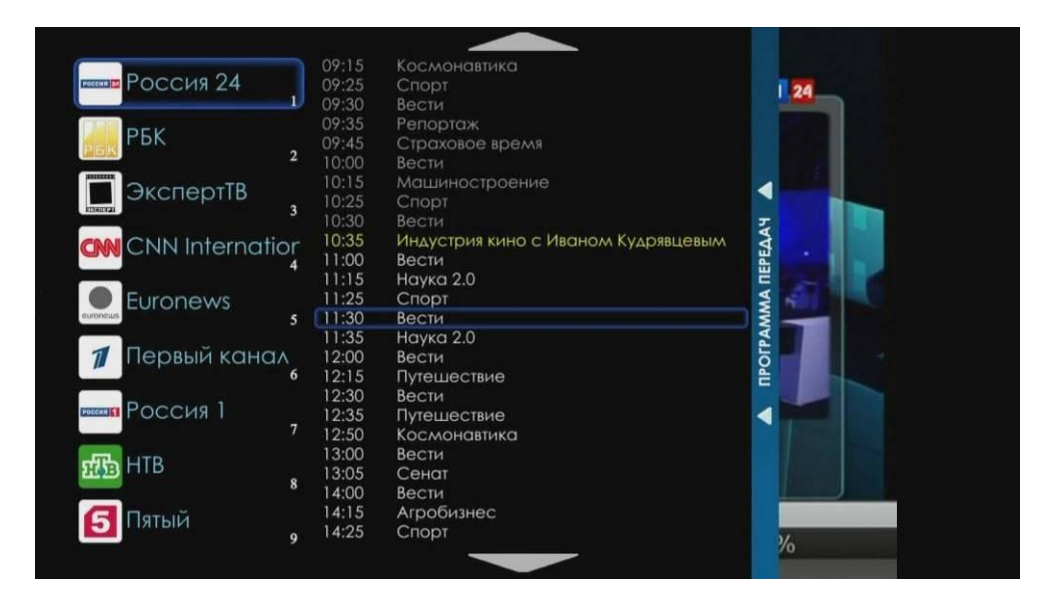

Рисунок 18 – Внешний вид меню «IPTV» с открытой программой передач

#### 4.2.2 Управление

В данном разделе приведены принципы управления пультом ДУ при просмотре IP-телевидения.

- 1 Переключение каналов производится
  - с помощью цифровой клавиатуры в этом случае вы переключаетесь на указанный вами канал;
  - кнопками «CH (+ -)» в этом случае вы будете последовательно перемещаться по списку каналов вверх (+) или вниз (-);
  - кнопками по списку каналов. Откройте список каналов, нажав кнопку каналов, выберите канал кнопками и нажмите канал кнопками.
- 2 Вызов списка каналов и программы телепередач

Откройте список каналов кнопкой ОК, выберите телеканал кнопками 🗢 и нажмите кнопку .

Далее выберите день недели кнопками — и нажмите кнопку

Используя кнопки 🐱, вы можете перемещаться по программе передач.

Для закрытия программы передач и списка каналов используется кнопка .

| 5     | выход из меню «IPTV» и возврат в<br>главное меню                                                                                                    |
|-------|----------------------------------------------------------------------------------------------------|
| CH    | последовательное переключение ка-<br>налов                                                                                                    |
|       | <ul> <li>вызов списка каналов/программы<br/>передач (если открыт список каналов);</li> <li>закрытие списка каналов/программы<br/>передач;</li> <li>в режиме ZOOM перемещение изоб-<br/>ражения вправо и влево.</li> </ul> |
|       | <ul> <li>переход по списку вверх и вниз;</li> <li>в режиме ZOOM перемещение изоб-<br/>ражения вверх и вниз.</li> </ul>                                                                                                    |
| 2     | включение функции ZOOM                                                                                                    |
|       | - регулировка громкости;<br>- в режиме ZOOM уменьше-<br>ние/увеличение изображения.                                                                                                    |
|       | выключение/включение звука                                                                                                    |
| AUDIO | выбор аудиодорожки                                                                                                    |
| SUBT  | выбор/выключение субтитров                                                                                                    |
| ОК    | подтверждение выбора                                                                                                    |
| i     | просмотр информации                                                                                                    |
| 0     | запись                                                                                                    |

#### 3 Изменение размера экрана

Для увеличения или уменьшения масштаба изображения нажмите кнопку для перехода в режим «**ZOOM**» (**Q**).

Выберите способ регулировка с помощью кнопки «ZOOM» 🦉

*Ручной* – в этом режиме вы можете отрегулировать масштаб кнопками:

– увеличить изображение (в 4,177 раз);

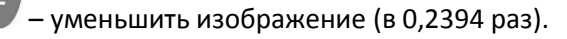

Для трансляции изображения без изменения масштаба установите значение «1».

Для изменения положения изображения на экране воспользуйтесь кнопками:

🖚 - переместить вверх; 🗫 - переместить вниз;

- переметить вправо;

- переместить влево.

- Увеличенный изображение будет увеличено по размеру экрана;
- *Растянутый* изображение будет растянуто по ширина экрана.

#### 4 Регулировка звука

Для изменения уровня звука используйте кнопки:

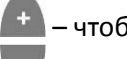

– чтобы увеличить громкость;

– чтобы уменьшить громкость;

• МUTE, чтобы полностью отключить звук.

5 Смена аудиодорожки

Это функция будет полезна только на телеканалах, для которых доступен выбор аудиодорожки.

Для переключения аудиодорожки нажмите кнопку <sup>мило</sup>, кнопками 📚 выберите нужный вариант и нажмите кнопку ок.

6 Смена и выключение субтитров

Это функция будет полезна только на телеканалах, где доступны субтитры.

Для переключения субтитров нажмите кнопку <sup>совт</sup>, кнопками 🗢 выберите нужный вариант и нажмите кнопку ок.

7 Просмотр информации о передачи<sup>1</sup>

Для просмотра названия текущей передачи, продолжительности и названия следующей за ней передачи нажмите кнопку .

8 Запись программы

Для записи программы нужно подключить внешний жесткий диск к разъему USB 2.0 или e-SATA.

а) Для запуска IPTV рекордера нажмите кнопку «REC» 🔍. При первом запуске система запросит

выбрать диск для сохранения записи. Кнопками навигации выберите диск и нажмите «**OK**»<sup>(M)</sup>. b) В диалоговом окне IPTV рекордера введите:

|                     | IPTV рекордер                  |
|---------------------|--------------------------------|
| Имя файла           | 70_01_01_РБК                   |
| Дата и время начала | 01 января 11:35 🗘              |
| Длительность        | 01:00 0                        |
| 😑 Выход 🕞 Но        | ачало 😑 Диски 🕞 Текущие записи |

<sup>1</sup> В текущей версии ПО не поддерживается

- Имя файла;
- Дату и время начала записи;
- Длительность записи в формате минуты:секунды.

Для начала записи нажмите зеленую кнопку.

Для выбора диска, на который будет производиться запись, нажмите желтую кнопку.

Для просмотра и остановки текущих записей нажмите синюю кнопку:

|        | IP <sup>-</sup>  | ГV рекордер         |                    |      |
|--------|------------------|---------------------|--------------------|------|
| Запись | 70_01_01_РБК.m   | pg                  | 00:58:59           | Mb/s |
|        |                  |                     |                    |      |
|        |                  |                     |                    |      |
|        |                  |                     |                    |      |
|        |                  |                     |                    |      |
|        |                  |                     |                    |      |
|        |                  |                     |                    |      |
| Выход  | <b>8</b> Удалить | <del>  </del> Диски | <del>©</del> Назад |      |

– Для остановки записи кнопками навигации выберите запись и нажмите красную кнопку.

– Для выхода в меню IPTV рекордера нажмите синюю кнопку.

Для выхода в основное меню нажмите «RETURN» 🔮.

## 4.3 Медиаплеер

#### 4.3.1 Общее описание

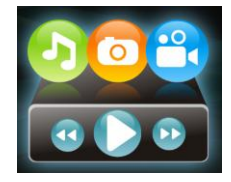

Меню «Медиаплеер» предназначено для доступа к медиа ресурсам локальной сети (с вашего компьютера и других включенных в неё устройств), подключенным жестким дискам и flash-накопителям. Так же в меню выполняется загрузка плей-листов.

Интерфейс меню «Медиаплеера» построен по принципу древовидной иерархии объектов. На рисунке 19 представлены элементы управления меню «Media player».

Настройки для медиаплеера выполняются в меню «Настройка» раздел «Плеер» (см. пункт 5.3).

Для перехода в меню «Медиаплеер» с помощью пульта кнопками **V** выберите «Медиаплеер» и подтвердите выбор кнопкой **ОК**.

Для выхода из меню «Медиаплеер» и возврата в главное меню нажмите кнопку RETURN 🕑

| Фильтр: нет                                                                                                    |                                                                                        |             |           |
|----------------------------------------------------------------------------------------------------|----------------------------------------------------------------------------------------|-------------|-----------|
| <ul> <li>local</li> <li>hp-v195b-part1</li> <li>grab</li> <li>01-01-1970-02</li> <li>01-01-1970-02</li> </ul> | 7-41-48.png<br>7-41-50.png<br>7-45-47.png<br>7-45-53.png<br>7-46-04.png<br>7-46-13.png |             | 1         |
| File       01-01-1970-01         File       01-01-1970-01         File       01-01-1970-01         File       01-01-1970-01                                                                                                    | 7-46-19.png<br>7-46-25.png<br>7-46-32.png<br>7-46-38.png                               | N.S.        |           |
| 📟 Играть 🔗 Выход                                                                                                    | Все ЯИзображени                                                                        | ія 🥏 Музыка | 🕞 Видео 🔼 |

Рисунок 19 – Внешний вид меню «Медиаплеер»

Окно меню «Медиаплеер» разделено на 2 области:

- 1. Меню древовидной структуры для доступа к сетевым медиа-ресурсам, USB flash накопителям или внешним жестким дискам:
  - Local директория, которая содержит список файлов хранящихся на внешних HDD-дисках (SATA, USB), USB flash накопителях, подключенных к устройству;
  - Network директория, которая содержит список доступных ресурсов локальной сети.
     Выполнение настроек для доступа к ресурсам локальной сети выполняется в меню «Настройка» раздел «Ресурсы» (см. пункт 5.7);
  - *Playlist* директория, которая содержит список плей-листов для IP-телевидения.
- 2. Информационная панель.

#### 4.3.2 Управление

В данном разделе приведены принципы управления пультом ДУ в меню «Медиа плеера».

- 1 Навигация по списку и выбор файлов.

  - Чтобы открыть список файлов в папке,
     используйте кнопку, чтобы вернуться к
     списку папок, нажмите.
  - Для обновления страницы со списком нажмите кнопку «ROT» .
- 2 Фильтрация

Медиаплеер предоставляет возможность отображать файлы только одного формата: видео, музыка, изображения.

| 5  | возврат в главное меню              |
|----|-------------------------------------|
|    | закрыть/открыть каталог             |
|    | переход по списку вверх и вниз      |
| OV | подтверждение выбора                |
| OK | открыть/закрыть каталог             |
| 5  | обновление списка сетевых ресурсов. |
|    | Вызов контекстного меню:            |
|    | выход                               |
|    | копировать                          |
|    | вырезать                            |
|    | удалить                             |
|    | вставить                            |
|    | создать директорию                  |
|    | играть                              |
|    | Вызов виртуальной клавиатуры.       |

Выбор формата осуществляется при помощи цветных кнопок на пульте:

- зеленая кнопка изображения;
- жёлтая кнопка музыка;
- синяя кнопка видео;
- красная кнопка отключение фильтрации.
- 3 Воспроизведение файлов

Выберите нужный файл в списке при помощи кнопок навигации, нажмите **«ОК»** . Принципы управления ПДУ при воспроизведении видео, музыки и просмотре изображений приведены в разделе 4.1.3.

4 Контекстное меню

Медиаплеер предоставляет возможность копирования, удаления, перемещения файлов, а так же создания и удаления папок.

Для вызова контекстного меню выберите папку или файл и нажмите кнопку «MENU» 💷

Выберите необходимое действие при помощи кнопок навигации и нажмите «ОК»

При создании новой папки или переименовании файла/папки набор текста осуществляется с помощью пульта, используя буквенно-цифровую или виртуальную клавиатуру. Для переключения раскладки

клавиатуры нажмите кнопку **F1 C**. Для вызова виртуальной клавиатуры нажмите кнопку «**КЕҮВ**» **С**, принципы набора текста приведены в разделе 4.1.2.

#### 4.3.3 Установка локального плей-листа

#### 1 Загрузка плей-листа в устройство

Подключите внешний жесткий диск к разъему USB 2.0 или e-SATA, на котором записан плей-лист (файл формата .xspf). Откройте меню «Медиа плеер» раздел «local».

Скопируйте плей-лист: выберите файл, нажмите кнопку **«MENU»** , для открытия контекстного меню, выберите пункт «копировать» и нажмите кнопку **«OK»** . Для закрытия контекстного меню нажми-

Откройте раздел «playlist» в меню «Медиа плеер». Откройте контекстное меню кнопкой «MENU» выберите пункт «вставить» и нажмите «OK» . Для закрытия контекстного меню нажмите кнопку «RETURN»

Загрузка завершена.

#### 2 Установка способа загрузки плей-листа

Откройте меню «Настройка» раздел «IPTV». В поле «Список каналов» установите значение «Локально». В поле «Файл» выберите имя плей-листа, которое было загружено в устройство.

#### 4.3.4 Формирование нового локального плей-листа

Скачайте плей-лист, который предлагает оператор. Как правило, формат плей-листа *m3u*.

Выполните следующие настройки:

- Перенесите настройки для каналов из плей-листа формата .m3u (ip:port) в новый плей-лист формата .xspf в раздел «location».
- В разделе «title» задайте название канала, которое будет отображено в списке каналов.
- В разделе «image» задайте адрес для загрузки логотипа канала.
- В плей-листе необходимо сделать привязку канала к архиву программы передач (раздел psfile). Здесь указывается в явном виде имя архива .ndx для каждого канала.

Установите ваш локальный плей-лист, следуя инструкции в пункте 4.3.3.

#### 4.3.5 Воспроизведение torrent-файлов

Скачайте torrent-файл с Torrent-трекера на внешний жесткий диск.

Подключите внешний жесткий диск к медиацентру и зайдите в меню «Медиа плеер» раздел «location».

Для запуска воспроизведения кнопками навигации выберите torrent-файл и нажмите кнопку «ОК»

#### Для управления используются следующие кнопки:

| <b></b> | остановка воспроизведения и возврат на уровень назад |
|---------|------------------------------------------------------|
| 0       |                                                      |
|         | запуск ролика                                        |
|         | пауза                                                |

ок
|   | переход к следующему ролику                                       |
|---|-------------------------------------------------------------------|
| K | возврат к предыдущему ролику                                      |
| Ŗ | включение/выключение режима полного экрана                        |
| i | просмотр информации: название и время воспроизведения ро-<br>лика |

Для возврата в основное меню нажмите кнопку «**RETURN**» 🕑.

### 4.4 Youtube

### 4.4.1 Общее описание

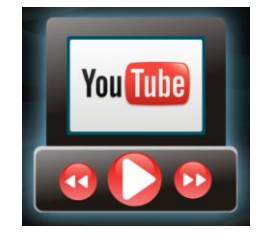

Меню «YouTube» позволяет просматривать видеоролики сервиса YouTube. Для перехода в меню «YouTube» с помощью пульта кнопками выберите «YouTube» и подтвердите выбор кнопкой «**OK»** .

Для выхода из меню «YouTube» и возврата в главное меню нажмите кнопку «RETURN» 🥄

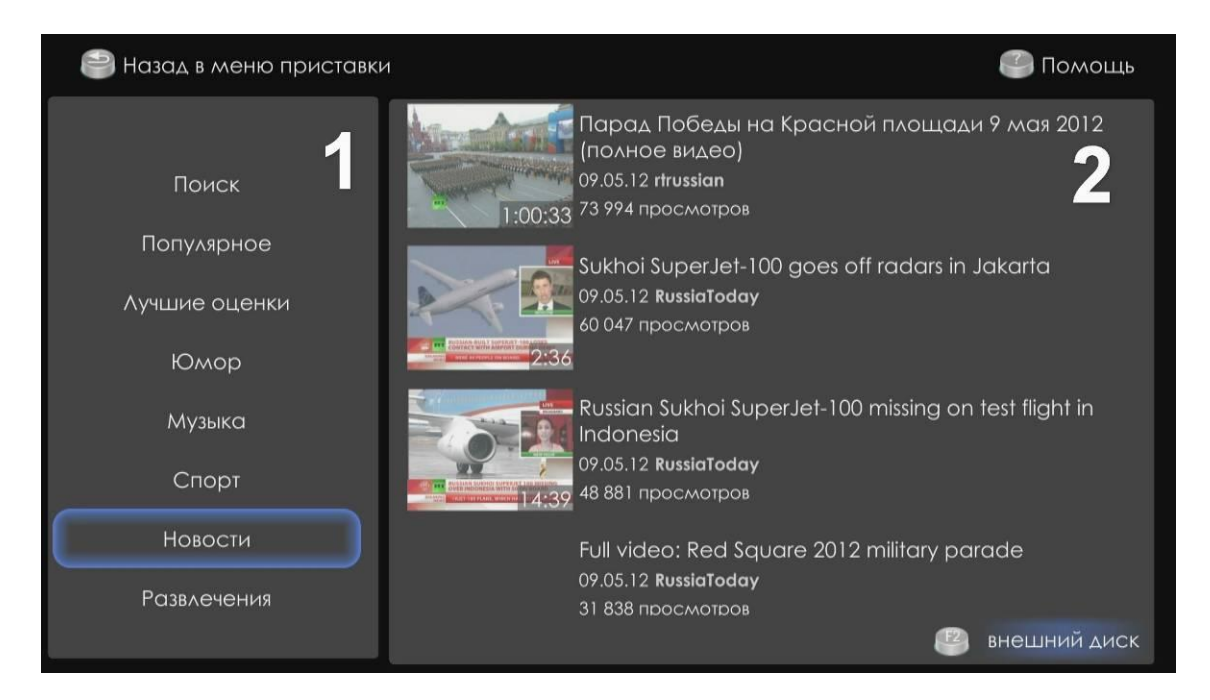

Рисунок 20 – Внешний вид меню «YouTube»

Меню разделено на две области:

- 1. В левой части интерфейса расположена панель поиска видеороликов.
- 2. В правой части интерфейса отображается список видеороликов по результатам поиска.

### 4.4.2 Управление

В данном разделе приведены принципы управления пультом ДУ в меню «YouTube».

### 1 Поиск видеороликов

В меню «YouTube» поиск видеороликов может производиться по названию и категории ролика:

а) Поиск по названию ролика.

Для поиска видеоролика по его названию кнопками 🦘, 🖚 выберите пункт «Поиск» и нажмите кнопку «**ОК**» .

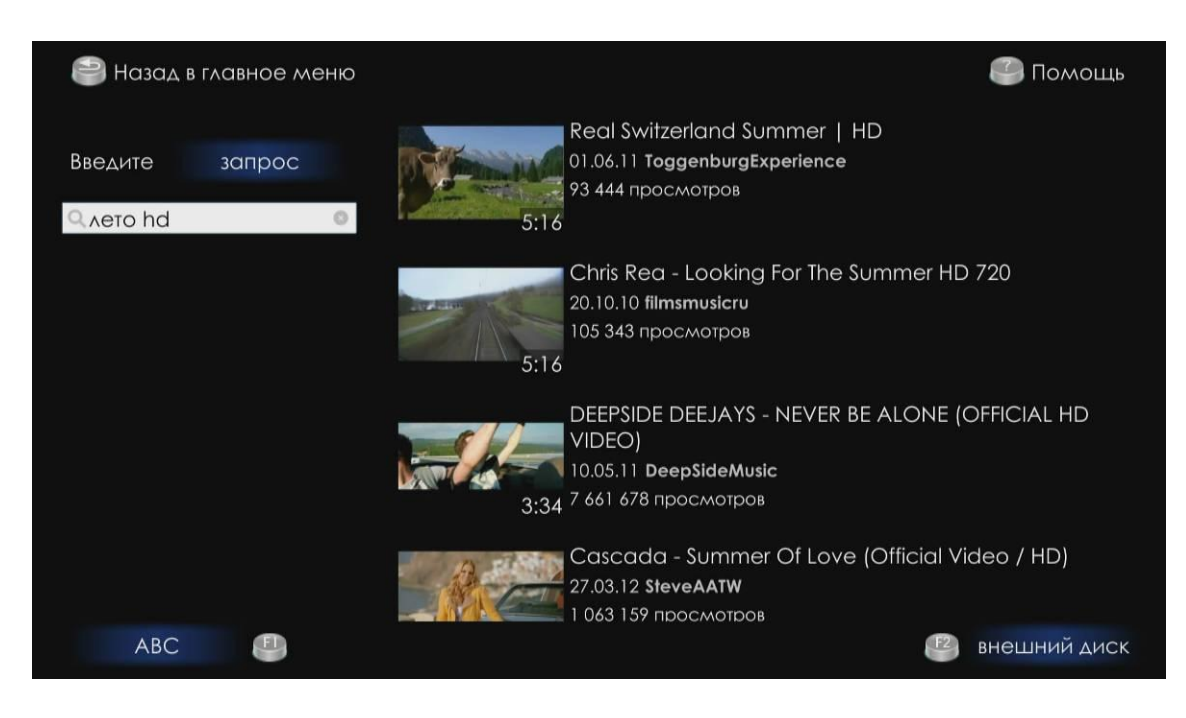

Установите способ поиска видеороликов. Для этого кнопками 🦘, 🖚 выделите поле «запрос» (поле будет подсвечено синим цветом) и кнопкой «**ОК**» <sup>©®</sup> выберите способ поиска:

- Запрос поиск по названию видеоролика сервиса «YouTube»;
- Канал поиск по названию канала сервиса «YouTube».

| Введите   | запрос |   |
|-----------|--------|---|
| Q veto hd |        | 0 |

В строке поиска введите название ролика.

Набор текста осуществляется с помощью пульта, используя буквенно-цифровую или виртуальную клавиатуру. Для переключения раскладки клавиатуры нажмите кнопку **F1** . Для вызова виртуальной клавиатуры нажмите кнопку **«КЕҮВ»**, принципы набора текста приведены в разделе 4.1.2.

По мере набора в выпадающем списке отображаются варианты для подстановки. Кнопками 🦘, 🖚 выберите нужный вариант и нажмите «**OK**» . В правой части интерфейса будут отображены результаты поиска по заданным критериям.

b) Поиск по категории ролика.

Для поиска видеоролика кнопками , או из списка в области поиска выберите интересующую вас категорию: популярное, лучшие оценки, юмор, музыка, спорт, новости, развлечения. Для подтверждения выбора нажмите кнопку «**OK**» . В правой части интерфейса будут отображены результаты поиска по заданной категории.

### 2 Выбор способа загрузки и воспроизведения ролика

В меню «YouTube» загрузка и воспроизведение роликов может выполнятся 2 способами. Для пере-

ключения способа загрузки нажмите кнопку «F2» 🕊

- Внешний диск воспроизведение роликов с загрузкой на внешний жесткий диск и последующим просмотром. Рекомендуем использовать этот способ, если в сети провайдера низкая скорость загрузки.
- НТТР-поток непрерывная загрузка ролика с сервера «YouTube» с просмотром без сохранения видео на внешний жесткий диск. Рекомендуем использовать этот способ, если в сети провайдера высокая скорость загрузки.
- 3 Выбор видеоролика

Для перехода к результатам поиска нажмите 💐, выберите ролик кнопками 🦇, 🗪.

Результаты поиска выдаются списком по 5 пунктов. Для просмотра следующих 5 пунктов кнопкой то пролистайте список, выделите «Показать еще 5» и нажмите «ОК» .

Для возврата в область поиска ролика нажмите кнопку 🔰

4 Просмотр видеоролика

Для просмотра видеоролика нажмите кнопку ок .

Для управления используются следующие кнопки:

| 5 |                                                                   |
|---|-------------------------------------------------------------------|
| 0 | остановка воспроизведения и возврат на уровень назад              |
|   | запуск ролика                                                     |
|   | пауза                                                             |
|   | переход к следующему ролику                                       |
| K | возврат к предыдущему ролику                                      |
| Ŗ | включение/выключение режима полного экрана                        |
| i | просмотр информации: название и время воспроизведения ро-<br>лика |

Для возврата в основное меню приложения нажмите кнопку «RETURN» 🕑 .

5 Получение справки

Для получения справки по управлению пультом в меню «YouTube» нажмите кнопку HELP 🕐.

Для возврата в основное меню нажмите кнопку «RETURN» 🧐.

### 4.5 Приложения

### 4.5.1 Общее описание

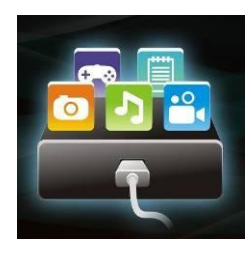

В меню «Приложения» содержатся различные приложения, которые позволяют абоненту пользоваться такими сервисами, как погода, Flickr, ivi.ru, Веб браузер, интернет радио и другие.

Для перехода в меню «Приложения» с помощью пульта кнопками «Приложения» и подтвердите выбор кнопкой «ОК» .

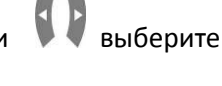

Для выхода из меню «Приложения» и возврата в главное меню нажмите кнопку RETURN 🙆 .

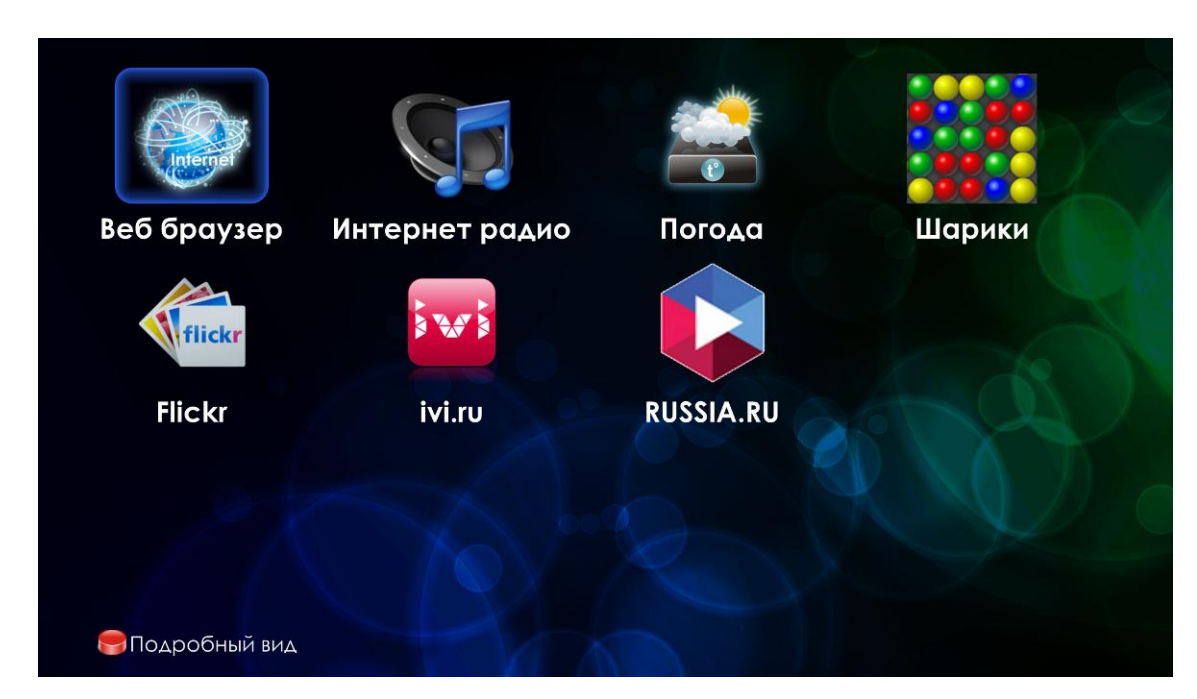

Рисунок 21 – Внешний вид меню «Приложения»

Для переключения внешнего вида интерфейса из компактного в подробный вид используется функциональная кнопка красного цвета.

Для выбора приложения воспользуйтесь кнопками 🦇 📣 Сля подтверждения выбора нажмите кнопку «ОК» .

В таблице 10 приведено описание приложений:

Таблица 10 – Описание приложений

| Приложение  | Описание                                                                                                    |  |  |
|-------------|----------------------------------------------------------------------------------------------------|--|--|
| веб браузер | Приложение «Веб браузер» предоставляет пользователю доступ к Веб сайтам. Компанией «Элтекс» разработан интерфейс браузера таким образом, чтобы пользователю было удобно просматривать Веб страницы со своего домашнего телевизора. |  |  |

| Интернет радио | Приложение «Интернет радио» создано для прослушивания интернет радиостанций.                                                                                 |
|----------------|----------------------------------------------------------------------------------------------------|
| Погода         | Приложение «Погода» позволяет просмотреть текущую погоду, прогноз погоды на 5 дней, подробный прогноз погоды на ночь, утро, день, вечер.                     |
| Шарики         | Приложение «Шарики» это увлекательная игра, в которой нужно соединять шарики одинакового цвета.                                                              |
| <b>Flickr</b>  | Приложение «Flickr» позволяет просматривать изображения сервиса «Flickr».                                                                                    |
|                | Приложения «ivi.ru» позволяет получить доступ к видеосервису «ivi», который специа-<br>лизируется на трансляции лицензионного полнометражного медиаконтента. |

### 4.5.2 Приложение «Веб браузер»

В приложении «Веб браузер» осуществляется просмотр Веб сайтов с помощью браузера «Элтекс». В браузере реализованы основные функции для удобного управления и просмотра web-сайтов:

| $\triangleleft$ | Возврат на предыдущую страницу |
|-----------------|--------------------------------|
|                 | Переход на следующую станицу   |
| C               | Обновить страницу              |
| Ø               | Завершить загрузку страницы    |
| 4               | Открыть новую страницу         |
| Ð               | Увеличить размер               |
| O               | Уменьшить размер               |

Управление в браузере осуществляется при помощи мыши и клавиатуры, подключенных через USB интерфейсы. Ввод текста возможен с помощью пульта, используя буквенно-цифровую или виртуальную клавиатуру. Для переключения раскладки клавиатуры используется кнопка **F1**. Для вызова виртуальной клавиатуры используется кнопка **«КЕҮВ»**, принципы набора текста приведены в разделе 4.1.2.

### 4.5.3 Приложение «Интернет радио»

Приложение «Интернет радио» создано для прослушивания интернет радиостанций. Позволяет получить доступ к обширной базе радиостанций и URLs радио каналов.

В приложении можно выбрать радиостанцию из списка или установить свою радиостанцию, указав её URL-адрес, а так же установить свой плей-лист радиостанций.

| 📄 Назад в меню при | иставки             |            |                         |         | 🕑 Помощь      |
|--------------------|---------------------|------------|-------------------------|---------|---------------|
| Избранное          | ABIONO              |            | ДОБРЫЕ<br>НЕСНИ         |         |               |
| Популярное         | Авторадио           | Динамит FM | Добрые Песни            | Energy  | Детское Радио |
| Плейлист           | Binder, 90 -1       | ngrask®    | ja radio                | ROHI®   |               |
|                    | Кекс FM             | Маяк       | Jazz Радио              | Rock FM | Record        |
| Добавить URL       | Journal Contraction | ШАНСОН     | SnakeNet<br>Metal Radio | IOMOP.  |               |
|                    | Милицейская Волна   | Шансон     | Snake                   | Юмор FM | Юнитон        |
| 🕮 В избранное      |                     |            |                         |         |               |
|                    |                     |            |                         |         |               |

Рисунок 22 – Внешний вид приложения «Интернет радио»

Для управления в приложении «Интернет радио» используются следующие кнопки:

|    | Кнопки <b>«Вверх», «вниз», «влево», «вправо»</b> используются для<br>навигации по интерфейсу.             |  |
|----|----------------------------------------------------------------------------------------------------|--|
| ОК | Кнопка <b>«ОК»</b> для запуска радиостанции.                                                              |  |
|    | Кнопка <b>«СН +»</b> для добавления радиостанции в список «Из-<br>бранное».                               |  |
|    | Кнопка <b>«СН-»</b> для удаления радиостанции из списка «Избран-<br>ное».                                 |  |
| F1 | Кнопка <b>«F1»</b> для смены раскладки клавиатуры.                                                        |  |
| F2 | Кнопка «F2» для переименования радиостанции.                                                              |  |
| 5  | Кнопка « <b>RETURN»</b> для возврата на уровень вверх.                                                    |  |
| ?  | Кнопка «HELP» используется для получения справки по управ-<br>лению пультом в приложении «Интернет радио» |  |

### 1 Выбор радиостанции

В приложении можно выбрать радиостанцию из списка для этого кнопками **\***, **\*** выберите раздел «Популярное» или «Избранное» и кнопкой перейдите к списку радиостанций. Для запуска радиостанции нажмите **«ОК»**.

### 2 Добавление новой радиостанции

Можно установить свою радиостанцию, указав её URL-адрес. Для этого кнопками —, — выберите раздел «Добавить URL» в текстовом поле, используя виртуальную клавиатуру, введите URL-адрес радиостанции. Принципы набора текста приведены в разделе 4.1.2.

### 3 Добавление радиостанции в избранное

Для добавления радиостанции в «Избранное» кнопками , , , , выберите станцию и нажмите кнопку «СН +» . Для удаления радиостанции из списка «Избранное» кнопками , , , , , выберите станцию и нажмите «СН -» .

### 4 Переименование радиостанции

Для изменения названия радиостанции кнопками , , , , выберите станцию и нажмите кнопку «F2» E2. Используя виртуальную клавиатуру, введите новое название для радиостанции. Принципы набора текста приведены в разделе 4.1.2.

### 5 Установка своего плей-листа

В меню «Интернет радио» можно установить свой плейт-лист радиостанций. Для этого загрузите плей-лист радиостанций с URL-адресами на внешний жесткий диск или компьютер локальной сети.

Поддерживаются плейлисты в формате **m3u** и **pls**.

Зайдите в раздел «Плейлист» меню «Интернет радио» и выберите способ загрузки плей-листа:

- Local загрузка плей-листа с внешнего жесткого диска. Подключите внешний жесткий диск к медиацентру, в разделе «local» кнопками навигации выберите плей-лист и нажмите «OK».
- Network загрузка плей-листа с компьютера локальной сети. Этот способ доступен, если у вас настроена локальная сеть. Настройки для доступа к ресурсам локальной сети выполняются в меню «Настройка» раздел «Ресурсы» (см. пункт 5.7);
- Playlist список плей-листов для IP-телевидения и интернет радио, который хранится в постоянной памяти медиацентра. Как установить плей-лист описано в инструкции, пункт 4.3.3.

### 4.5.4 Приложение «Погода»

Приложение «Погода» позволяет просмотреть текущую погоду, прогноз погоды на 5 дней, а так же подробный прогноз погоды по разным показателям на ночь, утро, день, вечер.

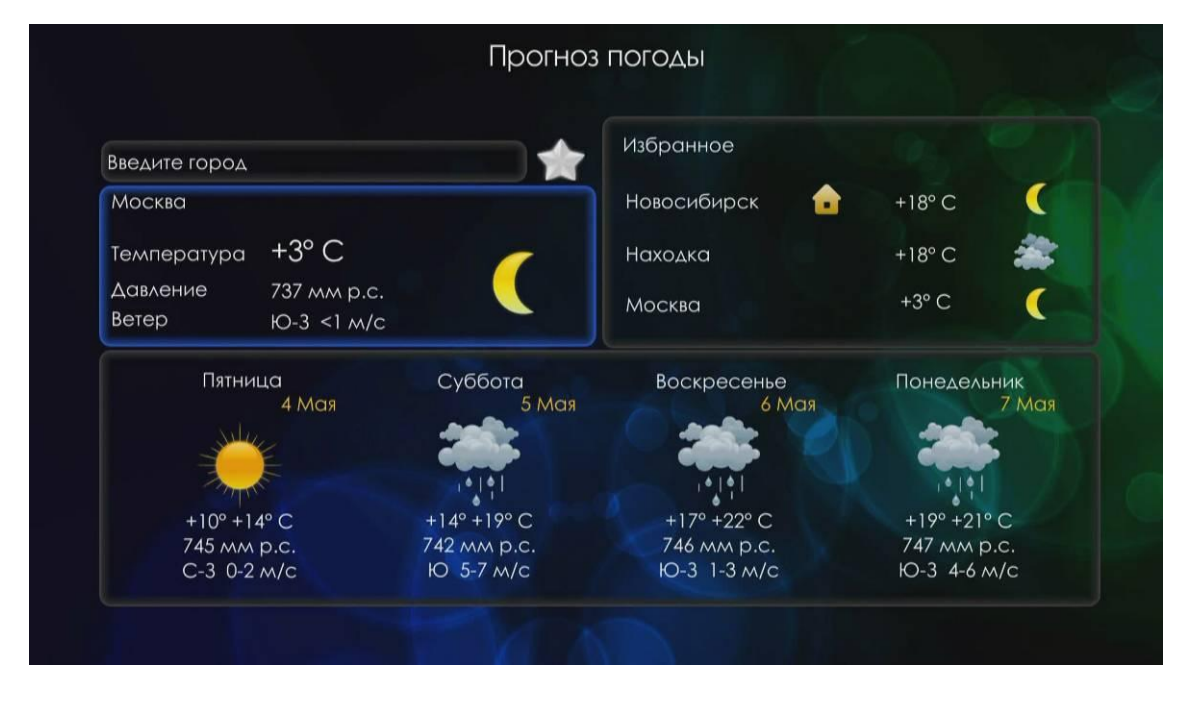

Рисунок 23 – Внешний вид приложения «Погода»

Для управления в приложении «Погода» используются следующие кнопки:

|    | Кнопки <b>«Вверх», «вниз», «влево», «вправо»</b> используются для<br>навигации по интерфейсу.    |
|----|--------------------------------------------------------------------------------------------------|
| ОК | Кнопка <b>«ОК»</b> для подтверждения выбора и перехода к просмотру подробного прогноза погоды.   |
| •  | Кнопка « <b>MENU»</b> для установки города по умолчанию.                                         |
| F1 | Кнопка « <b>F1»</b> для смены раскладки клавиатуры.                                              |
| A  | Кнопка « <b>RETURN»</b> для возврата на уровень вверх.                                           |
| ?  | Кнопка « <b>HELP»</b> используется для получения справки по управ-<br>лению пультом в приложении |

### 1 Выбор города и добавление его в избранное

Для выбора города в строке «Введите город» введите название города с помощью пульта, используя буквенно-цифровую или виртуальную клавиатуру. Для переключения раскладки клавиатуры нажмите кнопку **F1**. Для вызова виртуальной клавиатуры нажмите кнопку **«КЕҮВ»**, принципы набора текста приведены в разделе 4.1.2. Для подтверждения выбора нажмите кнопку **«ОК»**.

Для добавления города в избранное нажмите кнопку (подсветится изображение **1**) и нажмите кнопку **«ОК»**. Город будет добавлен в список «Избранное».

2 Установка города по умолчанию

Для установки города, информация о котором будет загружаться при запуске приложения по умолчанию, в списке «Избранное» кнопками —, — выберите город и нажмите кнопку **«MENU»**. Город, установленный по умолчанию, будет отмечен .

3 Просмотр подробного прогноза погоды

Для просмотра подробного прогноза погоды кнопками 🦇, 🦡 💭 выберите поле с текущей погодой или поле с прогнозом погоды на 4 дня и нажмите кнопку «**ОК**» 🔍:

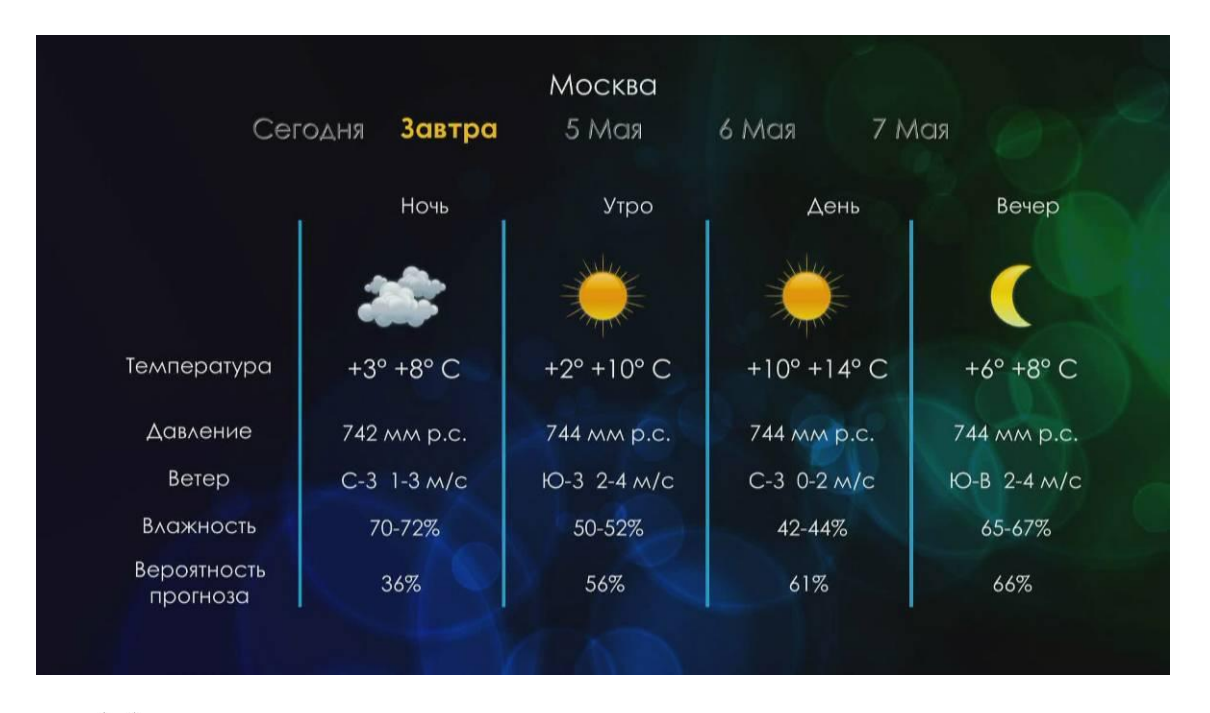

Кнопки 🗘 используются для перехода между днями неделями. Для выхода из раздела нажмите кнопку **RETURN** .

### 4.5.5 Приложение «flickr»

Приложение «flickr» позволяет просматривать изображения сервиса flickr.

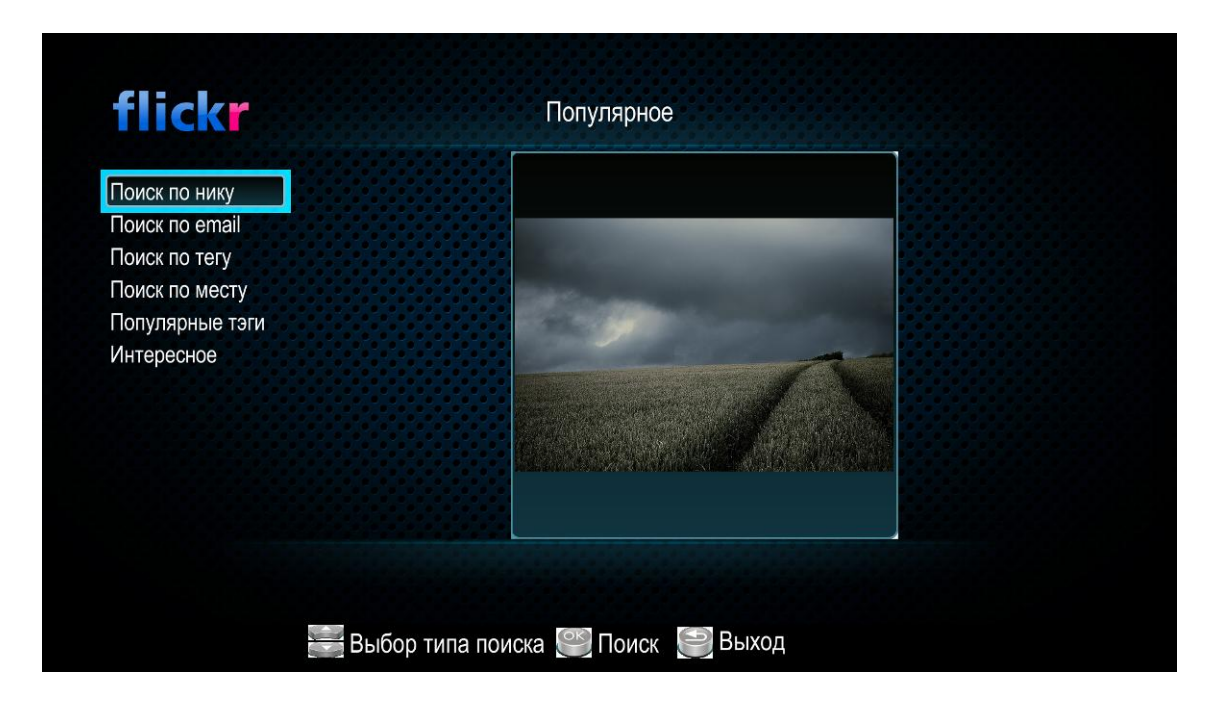

Рисунок 24 – Внешний вид приложения «flickr»

Для управления в приложении «flickr» используются следующие кнопки:

|    | Кнопки <b>«Вверх», «вниз», «влево», «вправо»</b> используются для<br>навигации по интерфейсу.    |
|----|--------------------------------------------------------------------------------------------------|
| ОК | Кнопка <b>«ОК»</b> для подтверждения выбора и перехода к просмотру изображений в режиме слайдшоу |
| F2 | Кнопка « <b>F2»</b> для просмотра информации.                                                    |
| F1 | Кнопка <b>«F1»</b> для смены раскладки клавиатуры.                                               |
| •  | Кнопка « <b>RETURN»</b> для возврата на уровень вверх.                                           |

### 1 Поиск изображений

В приложении «flickr» поиск изображений производиться по нику, email, тегу и месту. Так же можно посмотреть список популярных тегов и изображений.

Для поиска изображения по нику, email, тегу и месту кнопками 🦘, 🖚 выберите соответствующий пункт поиска и нажмите кнопку «**OK**» . В строке поиска введите запрос и нажмите «**OK**» .

Набор текста осуществляется с помощью пульта, используя буквенно-цифровую или виртуальную клавиатуру. Для переключения раскладки клавиатуры нажмите кнопку **F1**. Для вызова виртуальной клавиатуры нажмите кнопку **«КЕҮВ»**, принципы набора текста приведены в разделе 4.1.2.

Для навигации по интерфейсу используются кнопки 🥌, 🦡 🕅 отображены результаты поиска по заданным критериям.

### 2 Просмотр изображений в режиме слайдшоу

Для навигации по интерфейсу используются кнопки 🥌, 👞, 👀. Выберите изображение кнопками навигации и нажмите «ОК» 📧.

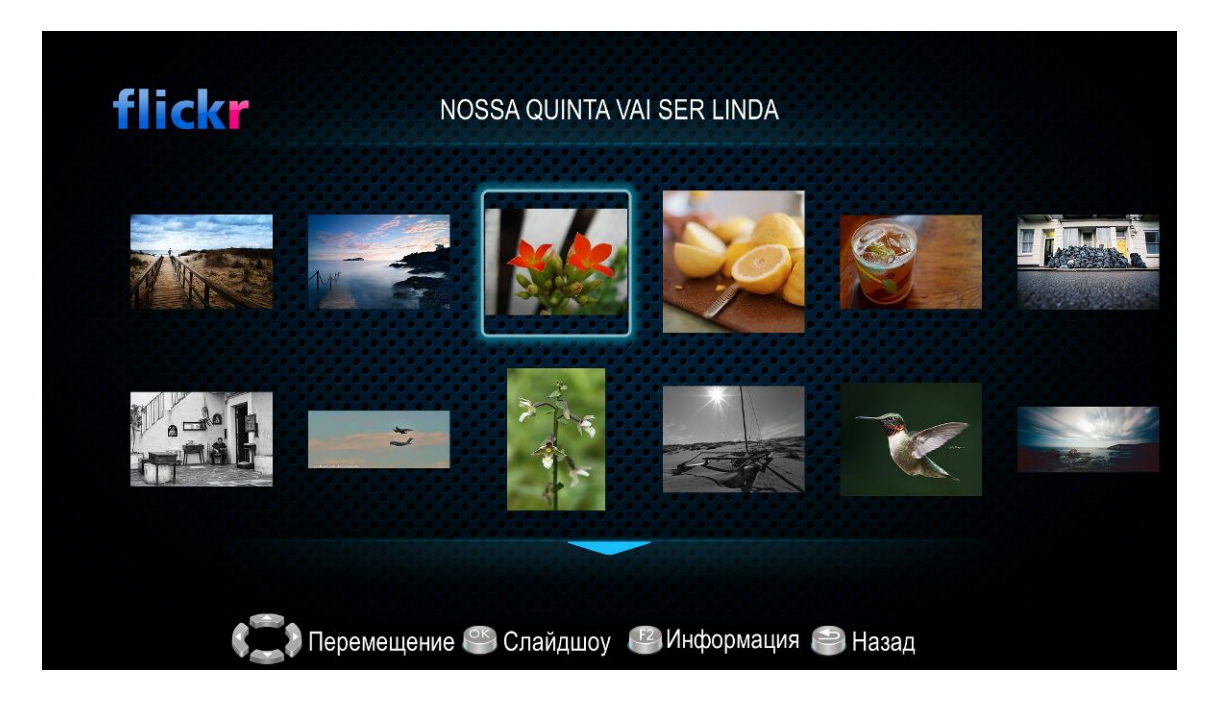

Для управления в режиме слайд шоу используются следующие кнопки:

| Þ  | Кнопка <b>«влево»</b> для перехода к следующему изображению.     |
|----|------------------------------------------------------------------|
| 1  | Кнопка <b>«вправо»</b> для возврата к предыдущему изображению.   |
|    | Кнопка <b>«вверх»</b> для увеличения изображения.                |
|    | Кнопка <b>«вниз»</b> для уменьшения изображения.                 |
| F2 | Кнопка <b>«F2»</b> для просмотра информации.                     |
| 5  | Кнопка « <b>RETURN»</b> для возврата в основное меню приложения. |

### 4.5.6 Приложение «ivi.ru»

Приложения «ivi.ru» позволяет получить доступ к видеосервису «ivi», который специализируется на трансляции лицензионного полнометражного медиаконтента. С помощью данного приложения вы можете просматривать лицензионные фильмы онлайн, читать обзоры о фильмах.

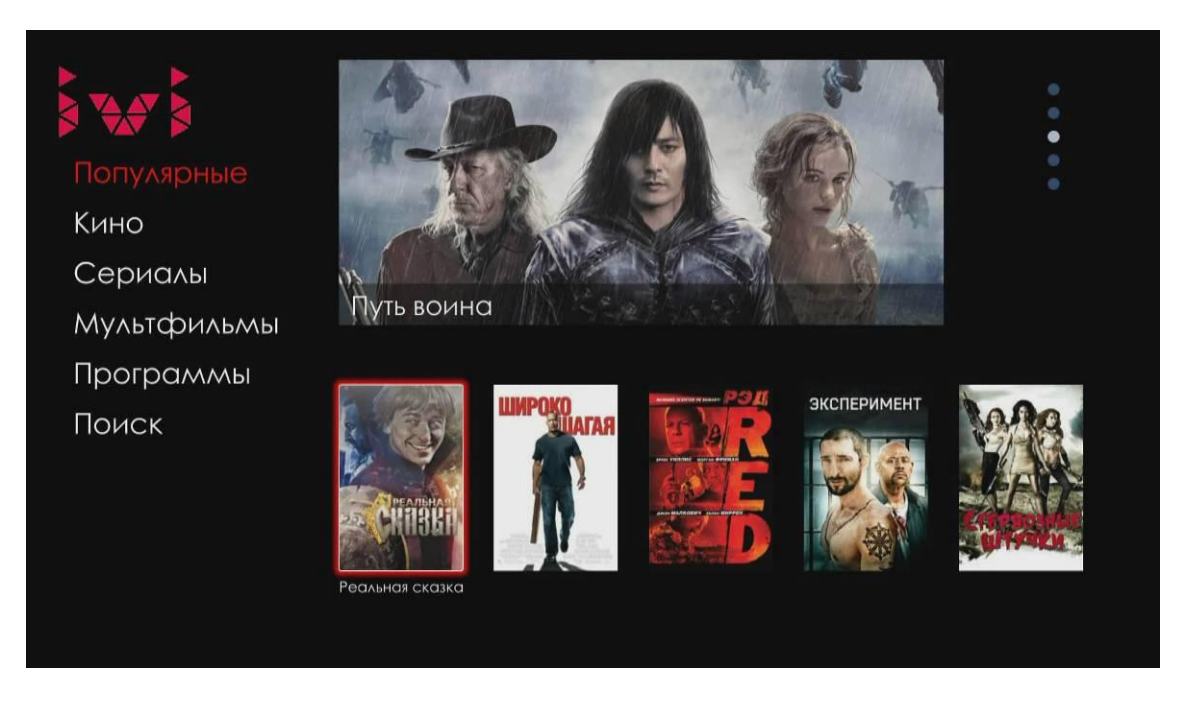

Рисунок 25 - Внешний вид приложения «ivi»

Меню разделено на две области:

- 1. В левой части интерфейса расположена панель поиска видео.
- 2. В правой части интерфейса отображается список видео по результатам поиска.

#### 1 Поиск видео

В приложении «ivi» поиск фильмов может производиться по названию и категории фильма:

а) Поиск по названию фильма.

Для поиска фильма по его названию кнопками **\*\***, **\*\*** выберите пункт «Поиск» и нажмите кнопку **«OK» •**. В строке поиска введите название фильма. Набор текста осуществляется с помощью пульта, используя буквенно-цифровую или виртуальную клавиатуру. Для переключения раскладки клавиатуры нажмите кнопку **F1 •**. Для вызова виртуальной клавиатуры нажмите кнопку **«КЕҮВ» •**, принципы набора текста приведены в разделе 4.1.2.

По мере набора в выпадающем списке отображаются варианты для подстановки. Кнопками 🦇, 🖚 выберите нужный вариант и нажмите «**OK**» . В правой части интерфейса будут отображены результаты поиска по заданным критериям.

b) Поиск по категории фильма.

Для поиска фильма кнопками 🦇, 🖚 из списка в области поиска выберите интересующую вас категорию: кино, сериалы, мультфильмы, программы. Для подтверждения выбора нажмите кнопку «**OK**»

🥙. Далее, используя кнопки навигации, можете определить жанр, страну и год выпуска фильма.

В правой части интерфейса будут отображены результаты поиска по заданной категории.

### 2 Выбор фильма

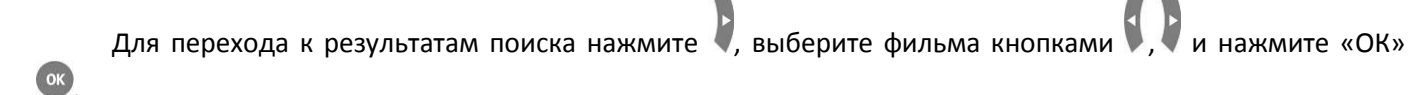

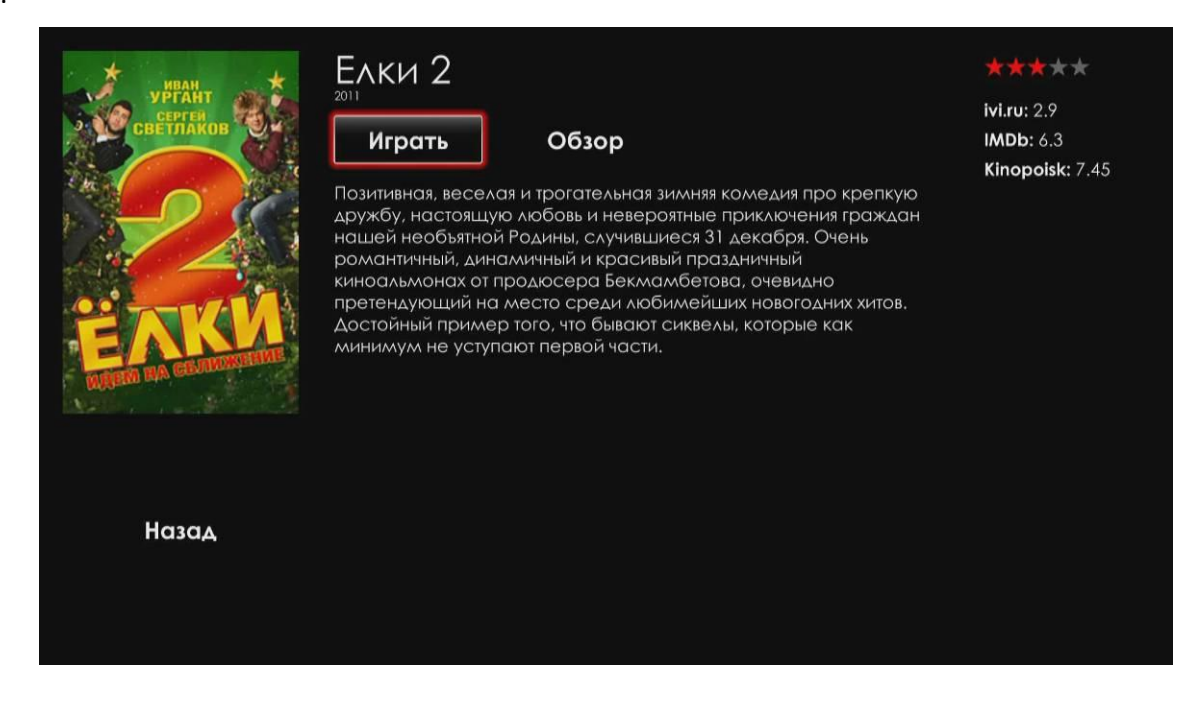

Для выхода в основное меню приложение выберите «Назад» и нажмите «ОК» .

3 Просмотр фильма и информации

Для просмотра фильма выберите «Смотреть» и нажмите «**ОК**» .

Для чтения обзора о фильме выберите «Обзор» и нажмите «**ОК**» .

Для возврата в главное меню приложения выберите «Назад» и нажмите «**ОК**» <sup>(10)</sup>.

Принципы управления ПДУ при воспроизведении видео приведены в разделе 4.1.3.

# 5 НАСТРОЙКА МЕДИАЦЕНТРА

### 5.1 Общее описание

В меню «Настройка» выполняются настройки STB NV-101.

Пользователь может выполнить настройки для сетевого интерфейса, internet-браузера, медиаплеера, IP-телевидения, локальной сети, обновления аппаратно-программного обеспечения устройства и системного времени.

Для перехода в меню «Настройка» с помощью пульта кнопками **W** выберите «Настройка» и подтвердите выбор кнопкой **ОК**.

Для выхода из меню «Настройка» и возврата в главное меню нажмите кнопку **RETURN** <sup>(2)</sup>. На рисунке 26 представлены элементы навигации меню «Настройка»

| () Интернет   |                          | Нот     |
|---------------|--------------------------|---------|
|               | Тип Proxy<br>IP адрес    | Socks 5 |
| 🕞 Плеер       | Порт<br>Имя пользователя | 3128    |
| Реста Пирс ТВ | Пароль                   |         |
| 🕵 Сеть        |                          |         |
| 🖶 Ресурсы     |                          |         |
| 🥶 Система     | Xove 2                   |         |
| ENG Выбор     | Выход                    | 3       |

Рисунок 26 - Внешний вид меню «Настройка»

Окно пользовательского интерфейса разделено на 3 области:

1 Разделы настроек, предназначены для выбора группы настраиваемых параметров, в таблице 11 приведено их описание.

Таблица 11 – Описание разделов настройки

| Раздел   | Описание               |
|----------|------------------------|
| Интернет | Настройки веб браузера |
| IP TV    | Настройки IP TV        |

| Плеер   | Настройки медиаплеера                            |
|---------|--------------------------------------------------|
| Пирс ТВ | Настройки доступа к пиринговой сети              |
| Сеть    | Настройки сетевого интерфейса                    |
| Ресурсы | Конфигурация списка компьютеров в локальной сети |
| Система | Настройка системы                                |

- 2 Поле настроек. Базируется на выборе раздела настроек. Предназначено для просмотра настроек и ввода параметров.
- 3 Информационная панель. Отображается язык ввода данных и подсказки по управлению дистанционным пультом.

### 5.1.1 Управление

Управление в меню «Настройка» осуществляется с помощью пульта ДУ.

- 1 Навигация
  - Переход по разделам, параметрам и их значениям осуществляется кнопками —,
     .
  - Чтобы перейти к настройкам выберите раздел
     кнопками , и нажмите кнопку ,
     чтобы вернуться к списку разделов настроек,
     нажмите .

| 5  | возврат в главное меню                                        |
|----|---------------------------------------------------------------|
| OK | подтверждение выбора<br>открытие списка                       |
|    | переход в поле настроек<br>возврат в раздел закладок настроек |
|    | переход по списку вверх и вниз                                |
| F1 | переключение языка ввода                                      |
|    | Вызов виртуальной клавиатуры.                                 |

- Для открытия выпадающего списка на поле типа «список» нажмите кнопку . Выберите необходимое значение, используя кнопки 🦘, 🖚 и подтвердите выбор кнопкой .
- 2 Ввод данных

Для ввода данных на текстовом поле нажмите кнопку 🥨, введите необходимые параметры.

Ввод текста возможен с помощью пульта, используя буквенно-цифровую или виртуальную клавиату-

ру. Для переключения раскладки клавиатуры используется кнопка **F1** <sup>[1]</sup>. Для вызова виртуальной клавиа-

туры используется кнопка «**КЕҮВ**» 🔍, принципы набора текста приведены в разделе 4.1.2.

Для подтверждения нажмите кнопку 🥙.

### 5.2 Настройки интернет-браузера, раздел «Интернет»

| 🛞 Интернет    | Использовать Proxy | Нет     |
|---------------|--------------------|---------|
|               | Тип Proxy          | Socks 5 |
|               | IP адрес           |         |
|               | Порт               | 3128    |
| Плеер         | Имя пользователя   |         |
| Реего Пирс ТВ | Пароль             |         |
| 🕤 Сеть        |                    |         |
| В Ресурсы     |                    |         |
| 🥶 Система     |                    |         |
| 🕒 ENG 🥌 Выбо  | р 🤗 Выход          |         |

В разделе «Интернет» выполняются настройки прокси-сервера.

- Использовать Proxy из ниспадающего списка выберите:
  - Да если будет использоваться proxy-сервер,
  - Нет если proxy-сервер не используется;
- Тип Proxy тип прокси-сервера: Socks 5, HTTP, HTTP Caching, FTP Caching;
- *IP адрес* IP-адрес прокси-сервера, задается в виде AAA.BBB.CCC.DDD, где каждая часть принимает значения [0..255];
- Порт порт прокси-сервера;
- Имя пользователя имя пользователя;
- Пароль пароль.

### 5.3 Настройки IP-телевидения, раздел «IP TV»

В разделе «IP TV» выполняется настройка режимов работы аналогового видеовыхода и интерфейса высокой четкости для IPTV, а также устанавливаются правила загрузки и использования плей-листа и программы передач.

|        | Интернет   | Включить HTTP proxy | Нет                                 |
|--------|------------|---------------------|-------------------------------------|
|        |            | Аналоговый выход    | PAL_BG                              |
|        | IpTv       | Разрешение          | HDMI_1080                           |
|        |            | Частота кадров      | p50                                 |
|        | плеер      | Список каналов      | Локально                            |
| Pagers |            | Адрес списка        | http://www.cn.ru/tv/playlist/eltex/ |
| reers  | пирств     | Файл                | playlist.xspf                       |
| T_     | Сеть       | Программа передач   | Нет                                 |
| 4      |            | Адрес программы     | http://www.cn.ru/data/tv/schedul    |
| 궁공     | Ресурсы    |                     |                                     |
|        |            |                     |                                     |
| ¢å     | Система    |                     |                                     |
|        |            |                     |                                     |
| EN EN  | NG 🗳 Выбор | Выхол               |                                     |
|        | Blicop     | BUNOA               |                                     |

- Включить HTTP proxy из ниспадающего выберите:
  - Да если будет использоваться HTTP proxy-сервер;
  - Нет если НТТР proxy-сервер не используется.
     По умолчанию установлено значение Нет.
- Analog output выбор режима работы композитного аналогового видеовыхода CVBS:
   PAL\_BG, NTSC\_M. По умолчанию установлено значение PAL\_BG.
- Разрешение выбор разрешающей способности по вертикали при подключении по интерфейсу высокой четкости HDMI: HDMI\_1080; HDMI\_576; HDMI\_720. По умолчанию установлено HDMI\_1080.
- Частота кадров выбор частоты кадров: p25; i50; p50. По умолчанию установлено p50.
- Список каналов установка способа загрузки и дальнейшего использования плей-листа IPтелевидения. Из нисподающего списка необходимо выбрать:
  - Загружать при запуске IP-телевидения всегда загружать новый плей-лист с адреса, который указан в строке Адрес списка;
  - Локально при запуске IP-телевидения использовать плей-лист, который записан в устройстве. Имя плей-листа указывается в строке Файл.
- Адрес списка URL-адрес, используемый для загрузки плей-листа;
- Файл из ниспадающего списка выбрать плей-лист, которой будет использоваться как локальный. Правило загрузки плей-листа в устройство приведено в разделе 4.3.3;
- Программа передач правила при загрузки программы передач. Из нисподающего списка необходимо выбрать:
  - Не загружать программа передач не доступна;
  - Загружать система будет загружать программу передач при запуске IP-телевидения с адреса, указанного в строке Адрес программы.
- Адрес программы URL-адрес, используемый для загрузки программы передач.

### 5.4 Настройки медиаплеера, раздел «Плеер»

В разделе «Плеер» устанавливаются режимы работы композитного аналогового видеовыхода CVBS и интерфейса высокой четкости HDMI для медиаплеера.

|            | Интернет   | Аналоговый выход             | PAL_BG       |
|------------|------------|------------------------------|--------------|
|            | lpTv       | Разрешение<br>Частота кадров | Auto<br>Auto |
|            | Плеер      |                              |              |
| Peers      | Пирс ТВ    |                              |              |
| t,         | Сеть       |                              |              |
| <b>B</b> B | Ресурсы    |                              |              |
| ¢å         | Система    |                              |              |
| 🕒 Et       | NG 🥌 Выбор | Выход                        |              |

- Аналоговый выход выбор системы для композитного аналогового видеовыхода CVBS:
   PAL\_BG, NTSC\_M;
- Разрешение выбор разрешающей способности по вертикали при работе по интерфейсу HDMI: Auto, HDMI\_1080, HDMI\_576, HDMI\_720. При установке режима «Auto» система автоматически установит значение данного параметра;
- Частота кадров выбор частоты кадров: p23, p24, p25, p29, p30, i50, p50, auto. При установке значения «Auto» выбор частоты кадров будет производиться системой автоматически в зависимости от параметров воспроизводимого контента.

### 5.5 Настройки пиринговой сети, раздел «Пирс ТВ»

В разделе «Пирс ТВ» выполняются настройки для воспроизведения видео из пиринговой сети.

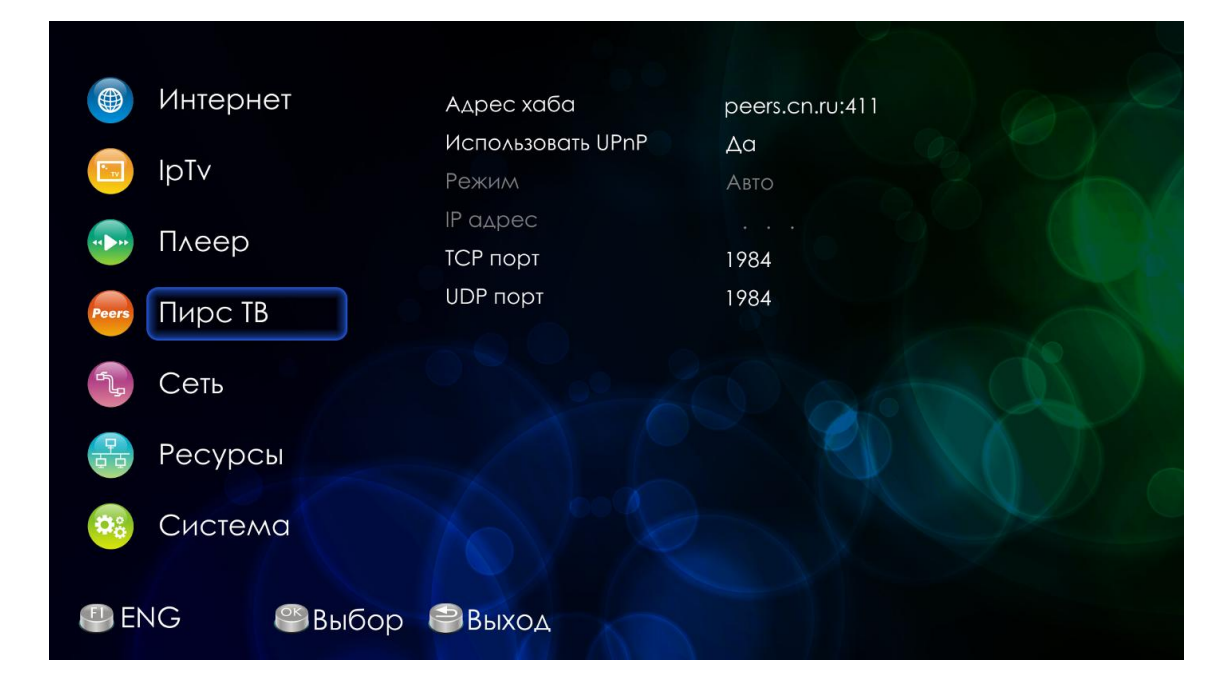

- Адрес хаба адрес используемого хаба;
- Использовать UPnP из ниспадающего списка выберите:
  - Да если будет использоваться UPnP,
  - Hem если UPnP использоваться не будет;
- Режим режим получения настроек:
  - *Авто* настройки будут получены автоматически:
  - В ручную настройка выполняется самостоятельно.

Если настройка устройства выполняется вручную, необходимо заполнить следующие поля:

- *IP адрес* IP-адрес;
- ТСР порт номер ТСР-порта;
- UDP порт номер UDP-порта.

### 5.6 Настройки сетевого интерфейса, раздел «Сеть»

В разделе «Сеть» устанавливаются параметры для сетевого интерфейса: проводного (ethernet) и беспроводного (wi-fi).

| 🛞 Интернет    | Имя устройства                             | nv101      |
|---------------|--------------------------------------------|------------|
| IpTv          | Активный интерфейс<br>Настройки интерфейса | STB<br>STB |
| 🕟 Плеер       | VLAN ID<br>Настройки TCP/IP                | Авто       |
| Реста Пирс ТВ | IP адрес<br>Маска сети                     |            |
| Сеть          | Шлюз<br>Первичный DNS                      |            |
| 🔒 Ресурсы     | Вторичный DNS                              |            |
| Система       | Гип<br>IP HTTP Proxy                       | Проводной  |
| 😃 ENG 🦉 Выбор | <b>евыход</b>                              |            |

- Имя устройства имя медиацентра;
- Активный интерфейс имя управляющего интерфейса. В данном поле можно изменить имя существующего интерфейса либо выбрать из выпадающего списка уже созданный интерфейс;
- Настройки интерфейса имя настраиваемого интерфейса;
- VLAN ID идентификатор сети VLAN, принимает значения [1.. 4095];
- *Настройки TCP/IP* выбор способа настройки:
  - Авто настройка производится автоматически;
  - В ручную настройка выполняется вручную.

Если настройка устройства выполняется вручную, необходимо заполнить следующие поля:

- *IP адрес* IP-адрес устройства;
- Маска сети маска подсети;
- *Шлюз* IP-адрес шлюза;
- *Первичный DNS* первичный DNS;
- Вторичный DNS альтернативный DNS;
- Тип в ниспадающем списке данного поля можно выбрать тип интерфейса:
  - проводной (ethernet-интерфейс);
  - беспроводной (WiFi).

### Настройки для ethernet-интерфейса (тип: проводной):

- *IP HTTP Proxy* IP-адрес HTTP proxy-сервера;
- Порт HTTP Proxy порт http Proxy;

Настройки для беспроводного интерфейса (тип: беспроводной):

- Поиск Wi-Fi сетей нажмите кнопку для поиска доступных Wi-Fi-сетей;
- SSID идентификатор сети Wi-Fi, максимальная длина 32 символа (цифры, латинские буквы, символы "–", "\_", ".", "!", ";", "#", при этом символы "!", ";" и "#" не могут стоять первыми), ввод с учетом регистра клавиатуры.
- Режим WiFi выбор режима работы беспроводного интерфейса: 802.11a, 802.11b, 802.11g, 802.11n, mixed. В режиме «mixed» доступны беспроводные клиенты с поддержкой 802.11a, 802.11b, 802.11g, 802.11n;
- Шифрование выбор режима безопасности:
  - *none* не использовать шифрование, низкий уровень безопасности;
  - WEP аутентификация WEP, при выборе режима WEP (wired equivalent privacy) для редактирования станут доступны следующие настройки:
    - Security key WEP-ключ для доступа к беспроводной сети. Ключ должен состоять из 10 или 26 символов в 16-ричной системе счисления (0-9, A-F), либо 5 или 13 символов ASCII (a-z, A-Z, 0-9, ~!@#\$%^&\*()\_-+=).
  - WPA аутентификация WPA, при выборе режима WPA (Wi-Fi Protected Access) для редактирования станут доступны следующие настройки:
    - *WPA mode* режим шифрования WPA: WPA, WPA2, mixed. В режиме «mixed» доступны режимы шифрования WPA и WPA2.
    - *WPA type* алгоритм шифрования: TKIP, AES, mixed. В режиме «mixed» шифрование происходит по алгоритмам TIP и AES.
    - Security key WPA-ключ для доступа к беспроводной сети. Ключ должен состоять из 8..63 символов ASCII или 64 символа в 16-ричной системе счисления (0-9, A-F).
- *IP HTTP Proxy* IP-адрес HTTP proxy-сервера;
- *Порт HTTP proxy* порт HTTP proxy-сервер.

# 5.7 Конфигурация списка компьютеров в локальной сети, раздел «Ресурсы»

В разделе «Ресурсы» производится конфигурация списка компьютеров сети, который отображается в меню «*Meduanneep*» раздел «*Network*».

|       | нтернет  | Имя ресурса      |                  |
|-------|----------|------------------|------------------|
|       | Τ./      | IP адрес         |                  |
| p Ip  | Υ.Υ.     | Директория       |                  |
| , П/  | veep     | Имя пользователя |                  |
|       |          | Пароль           | CANDA            |
| Peers | ирс ТВ   | ТИП              | SAMBA            |
| t, C  | еть      |                  |                  |
| B Pe  | есурсы   |                  |                  |
| o o   | истема   |                  |                  |
| leng  | ₿Изменит | ъ 🗐 Выход 号 Уда  | алить 🗟 Добавить |

Для добавления новой записи нажмите функциональную кнопку зеленого цвета и заполните следующие поля:

- Имя ресурса имя совместно используемого ресурса (компьютера);
- *IP-адрес* IP-адрес компьютера;
- Директория название доступной директории;
   Если используется файловая система SAMBA, то достаточно указать директорию.
   Если используется файловая система NFS, то необходимо прописать полный путь до ресурса, например, /path1/path2/path3;
- Имя пользователя имя пользователя для доступа к ресурсу;
- *Пароль* пароль для доступа к ресурсу;
- Тип выбор сетевой файловой системы: SAMBA, NFS.

Для удаления записи нажмите функциональную кнопку красного цвета.

### 5.8 Системные настройки, раздел «Система»

В разделе «Система» производится настройка системного времени, обновление аппаратнопрограммного обеспечения устройства, а также устанавливаются параметры для видеовыхода и аудио выхода.

| 🛞 Интернет | Язык          | Русский            |
|------------|---------------|--------------------|
|            | Часовой пояс  | GMT +07:00         |
|            | NTР Сервер    | Ручная             |
|            | Первичный NTP | ntp.novotelecom.ru |
|            | Вторичный NTP |                    |
|            | Видео режим   | HD                 |
| Thipe Ib   | Аудио выход   | LPCM               |
| Сеть       | Версия ядра   | nv101_120418       |
|            | Версия ПО     | 120418_0.415.28    |
| 🛃 Ресурсы  | eth0 MAC      | A8:F9:4B:20:56:4C  |
|            | wifi MAC      | unavailable        |
| 🥴 Система  |               | Сброс настроек     |
|            |               |                    |
|            | Выхол         |                    |
|            | <b>BBINGH</b> |                    |

– Язык – выбор языка интерфейса:

- русский,
- английский;
- Часовой пояс установка часового пояса относительно GMT (среднее время по Гринвичу);
  - *NTP сервер* способ установки IP-адреса для NTP сервера:
    - Авто IP-адрес NTP-сервера передается в опциях DHCP (при получении приставкой сетевых настроек автоматически);
    - Ручной установка IP-адреса в ручную.

Если настройка устройства выполняется вручную, необходимо заполнить следующие поля:

- Первичный NTP предпочтительный IP-адрес NTP-сервера, с которым будет синхронизироваться системное время устройства;
- Вторичный NTP альтернативный IP-адрес NTP-сервера, с которым будет синхронизироваться системное время устройства.
- Видео режим установка видеорежима при подключении к телевизору:
  - HD установите это значение, если для подключения к телевизору используется цифровой интерфейс HDMI;
  - SD установите это значение, если для подключения к телевизору используется аналоговый интерфейс 3RCA;
- Аудио выход формат аудио при подключении к телевизору/ресиверу:
  - LPCM установите это значение, если для подключения к телевизору/ресиверу используется интерфейс RCA или HDMI;
  - *RAW* установите это значение, если для подключения к ресиверу используется интерфейс S/PDIF;
- Версия ядра версия аппаратного обеспечения;
- *Версия ПО* версия программного обеспечения;

- eth0 MAC MAC-адрес устройства при проводном подключении устройства;
- *wifi MAC* MAC-адрес устройства при беспроводном подключении устройства;
- Источник обновления способ обновления ПО для устройства:
  - нет не выполнять обновление ПО;
  - Multicast автоматический режим обновления. Получение прошивки, транслируемой провайдером по сети в определённой мультикастовой группе;
  - Адрес автоматический режим обновления. Загрузка прошивки с сервера провайдера с использованием HTTP.

Для сброса настроек к установкам по умолчанию нажмите кнопку «Сброс настроек».

## ПРИЛОЖЕНИЕ А ЧАСТО ЗАДАВАЕМЫЕ ВОПРОСЫ

1. Интерфейс управления приставкой не умещается на экран телевизора.

| Интернет | Язык          | Русский           |
|----------|---------------|-------------------|
|          | Часовой пояс  | GMT +07:00        |
| IDIV     | NTР Сервер    | Ручная            |
| Tucon    | Первичный NTP | ru.pool.ntp.org   |
| Тлеер    | Вторичный NTP |                   |
|          | Видео режим   | HD                |
| Пиреть   | Аудио выход   | LPCM              |
| Сеть     |               | nv101_120620      |
|          | Версия ПО     | 120620_0.415.46   |
| Ресурсы  |               | A8:F9:4B:20:57:36 |
|          | wifi MAC      | unavailable       |
| Система  |               | Сброс настроек    |

Откройте меню Настройки раздел Система поле Видео режим:

- Если приставка подключена к телевизору с помощью кабеля HDMI, то в поле Видео режим установите HD.
- Если приставка подключена к телевизору с помощью кабеля ЗRCA, то в поле Видео режим установите SD.

Перейдите в главное меню.

### 2. Как обновить программное обеспечение вручную?

Скачайте ПО с сайта провайдера или производителя. Далее следуйте инструкции по локальному обновлению ПО, см. приложение Б.

### 3. Как восстановить заводскую прошивку?

Следуйте инструкции по восстановлению заводской прошивки, см приложение Б.

### 4. Что делать, если приставка беспрерывно перезагружается?

Выполнить процедуру по п.3, перезагрузить приставку, выполнить процедуру по п.2

- 5. Как настроить udpxy для медного или беспроводного интерфейса?
  - 1. Откройте меню Настройки раздел Сеть:

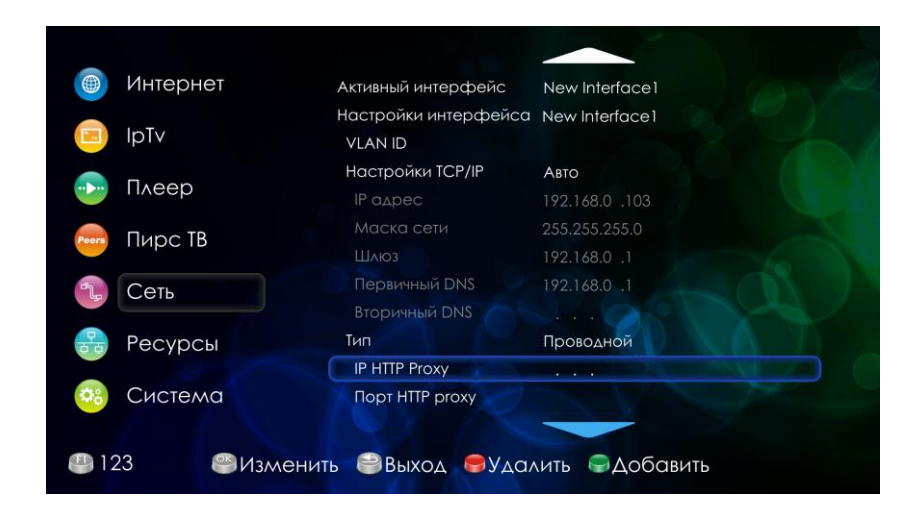

Установите значения «IP HTTP proxy» и «порт HTTP proxy».

2. Откройте меню Настройки раздел IPTV:

| 🔰 Интернет | Включить НПР ргоху | Да                                  |
|------------|--------------------|-------------------------------------|
|            | Аналоговый выход   | PAL_BG                              |
|            | Разрешение         | HDMI_1080                           |
|            | Частота кадров     | p50                                 |
| Тлеер      | Список каналов     | Локально                            |
|            | Адрес списка       | http://www.teleguide.info/downlo    |
|            | Файл               | RTK_playlist_27-12-2011(CLEAN).xspf |
| Сеть       | Программа передач  | Загружать                           |
|            | Адрес программы    | http://www.teleguide.info/downloc   |
| 🗟 Ресурсы  |                    |                                     |
|            |                    |                                     |
| 8 Система  |                    |                                     |
|            |                    |                                     |

В пункте "Включить HTTP proxy" выберите значение «Да».

Для применения настроек откройте главное меню.

**Примечание.** Если использование udp-to-http не требуется, то в меню **Настройки** разделе **IPTV** в пункте "Включить HTTP proxy" установите значение «Нет».

### 6. Как настроить беспроводное соединение?

- а. Подключите WiFi-адаптер к порту USB приставки.
- b. Откройте Настройки раздел Сеть. В поле Тип выберите Беспроводной.

| 🛞 Интернет     |                  |                   |
|----------------|------------------|-------------------|
|                |                  |                   |
|                |                  |                   |
|                | Первичный DNS    |                   |
| Плеер          | Вторичный DNS    |                   |
|                | Тип              | Беспроводной      |
|                |                  | Поиск WiFi сетей  |
| 1. Сеть        | SSID             |                   |
|                | Режим WiFi       | mixed             |
| 🔒 Ресурсы      | Шифрование       |                   |
|                | IP HTTP Proxy    |                   |
| 😳 Система      | Порт НТТР ргоху  |                   |
|                |                  |                   |
| 😃 123 🥮 Измені | ить 🗐 Выход 🕞 У, | далить 🖨 Добавить |

- с. Нажмите кнопку «Поиск WiFi сетей».
- d. Из списка выберите нужную точку доступа (Access Point). При необходимости введите ключ для подключения к Wi-Fi.
- 7. Как создать свой локальный плей-лист или изменить плей-лист, предлагаемый провайдером?

Следуйте инструкции по формированию нового локального плей-листа, см. раздел 4.3.4.

8. Что делать, если при запуске фильма изображение периодически пропадает или отображается черный экран?

Возможно, ваш телевизор не поддерживает некоторые режимы работы порта HDMI.

В данном случае рекомендуется в меню Настройки раздела Медиаплеер:

|            | Интернет    | Аналоговый выход | PAL_BG |
|------------|-------------|------------------|--------|
|            |             | Разрешение       | Auto   |
|            | lpTv        | Частота кадров   | Auto   |
| ••••       | Плеер       |                  |        |
| Peers      | Пирс ТВ     |                  |        |
| 5.º        | Сеть        |                  |        |
| 물          | Ресурсы     |                  |        |
| <b>0</b> ° | Система     |                  |        |
| 😃 RI       | US 🎱 Измени | ть 😂 Выход       |        |

- в поле Разрешение установить значение, при котором данная проблема будет наименее выражена;
- в поле частота кадров задать меньшее значение относительно текущего либо указать *i50* (чересстрочная развертка).

#### 9. При включении приставки нет изображения на экране телевизора.

- Нужно проверить, надежно ли подключен кабель к телевизору и медиацентра;
- Нужно проверить, правильно ли выбран интерфейс в меню телевизора;
- Нужно проверить, выводится ли изображение при работе по другому видеовыходу.

#### 10. Не включается приставка.

- Убедится, что адаптер питания подключен к источнику питания 220 В;
- Убедится, что кнопка «Power» на задней панели медиацентра включена.

#### 11. Как выполнить сброс к заводским настройкам

Откройте меню **Настройки** раздел **Система**. Нажмите на кнопку **«Сброс настроек»**. В появившемся окне нажмите кнопку **«Ок»**.

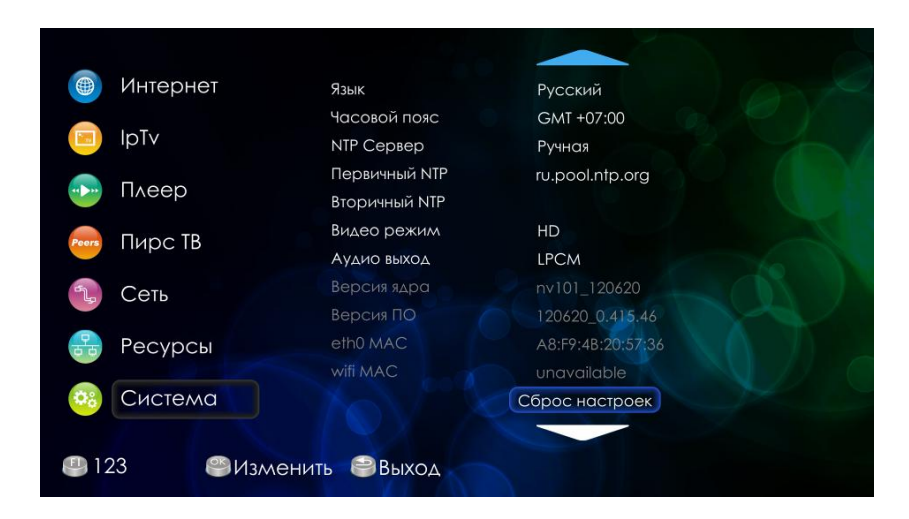

#### 12. Приставка не видит общие сетевые ресурсы на ПК

- Убедится, что приставка находится в одной подсети с другими устройствами. Для этого зайдите в меню Настройка раздел Сеть;
- Убедится, что на ПК сетевые ресурсы открыты (на разных версиях Windows, механизм предоставления сетевых ресурсов может отличаться);

#### 13. Можно ли подключить приставку к двум телевизорам?

Можно подключить приставку к двум телевизорам. Один телевизор будет подключен кабелем HDMI, другой A/V-кабелем, при этом выводиться изображение на телевизоры будет одно и то же.

### 14. Почему приставка не видит внешний USB диск (HDD)?

- Убедится в работоспособности жесткого диска при подключении к ПК;
- Убедится, что интерфейс передачи данных на жестком диске USB 2.0;
- Попробовать подключить USB жесткий диск через двойной USB 2.0 кабель с дополнительным питанием.

### 15. Поддерживается ли мой WiFi-адаптер приставкой?

Спектр поддерживаемых WiFi-адаптеров достаточно широк. Рекомендуем проверять совместимость при непосредственном подключении адаптера к приставке.

### 16. При запуске сервиса IPTV выдает ошибку «Ошибка загрузки плейлиста».

 Нужно проверить правильность адреса загрузки плей-листа. Откройте меню Настройки раздел IPTV поле Адрес списка. Адрес загрузки плей-листа уточните у провайдера.

| интернет  | Включить НПР ргоху | Het                                 |
|-----------|--------------------|-------------------------------------|
|           | Разрешение         | HDML 1080                           |
| _         | Частота кадров     | p50                                 |
| Плеер     | Список каналов     | Загружать                           |
|           | Адрес списка       | http://www.teleguide.info/downloc   |
|           | Файл               | RTK_playlist_27-12-2011(CLEAN).xspf |
| Сеть      | Программа передач  | Загружать                           |
|           | Адрес программы    | http://www.teleguide.info/downloc   |
| 🔒 Ресурсы |                    |                                     |
|           |                    |                                     |
| Система   |                    |                                     |
|           |                    |                                     |

- Убедиться, что приставка подключена к интернет. Можно запустить сервис Youtube и перейти в раздел популярное. Если интернет подключен, то в этом разделе будет доступен пред просмотр видео.
- Обратиться к провайдеру.

### 17. В сервисе IPTV не работает программа передач

 Нужно проверить правильность адреса загрузки программы. Откройте меню Настройки раздел IPTV поле Адрес программы. Адрес программы уточните у провайдера.

|             | Интернет    | Включить HTTP proxy          | Нет                                 |
|-------------|-------------|------------------------------|-------------------------------------|
|             | InTy        | Аналоговый выход             | PAL_BG                              |
| 9           |             | Разрешение<br>Частота калров | HDMI_1080                           |
| •••••       | Плеер       | Список каналов               | Локально                            |
|             |             | Адрес списка                 |                                     |
| Peers       | пирств      | Файл                         | RTK_playlist_27-12-2011(CLEAN).xspf |
| ÷Ļ,         | Сеть        | Программа передач            | Загружать                           |
|             |             | Адрес программы              | http://www.teleguide.info/downloc   |
| ठठि         | Ресурсы     |                              |                                     |
| 1           | Система     |                              |                                     |
| TO          | Cherena     |                              |                                     |
| <b>A</b> 12 | 23 🔗 Измени |                              |                                     |
|             |             | То обранод                   |                                     |

- Нужно проверить загружается ли программа передач с ПК. Для этого в интернет-браузере укажите адрес загрузки программы передач. Если адрес указан верно, то будет предложена загрузка программы передач.
- Обратиться к провайдеру.

### 18. Как подключить к приставке аудио ресивер.

Для подключения аудио ресивера используется интерфейс S/PDIF (передача цифрового аудио сигнала).

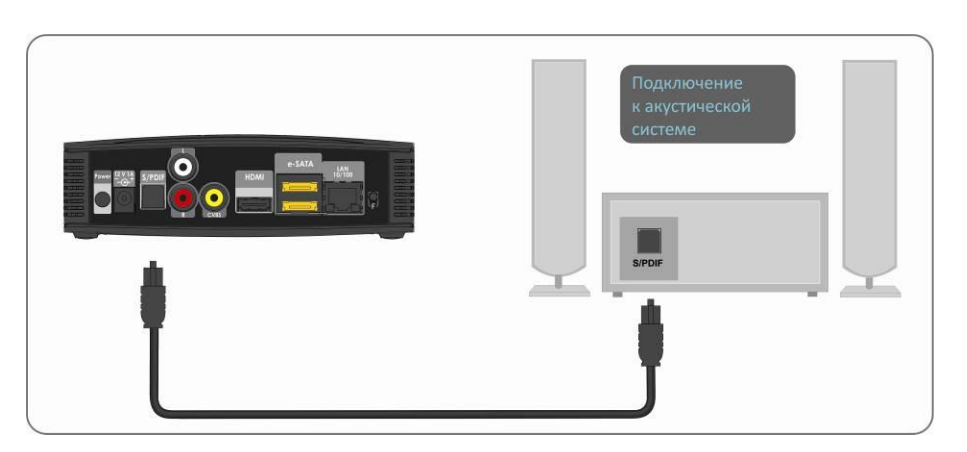

Откройте меню Настройки раздел Система. В поле Аудио выход установите значение RAW.

|                  | Язык                       | Русский              |
|------------------|----------------------------|----------------------|
| 🗐 lpTv           | часовой пояс<br>NTP Сервер | См1 +07:00<br>Ручная |
|                  | Первичный NTP              | ru.pool.ntp.org      |
| Плеер            | Вторичный NTP              |                      |
|                  | Видео режим                | HD                   |
|                  | Аудио выход                | RAW                  |
| Сеть             | Версия ядра                | nv101_120620         |
|                  | Версия ПО                  | 120620_0.415.46      |
| 🔒 Ресурсы        |                            | A8:F9:4B:20:57:36    |
|                  | wifi MAC                   | unavailable          |
| % Система        |                            | Сброс настроек       |
|                  |                            |                      |
| 123 <b>S</b> U3M |                            |                      |

### 19. Как узнать версию прошивки. Что в ней зашифровано.

Версию программного обеспечения можно посмотреть в меню Настройки – Система – Версия ПО:

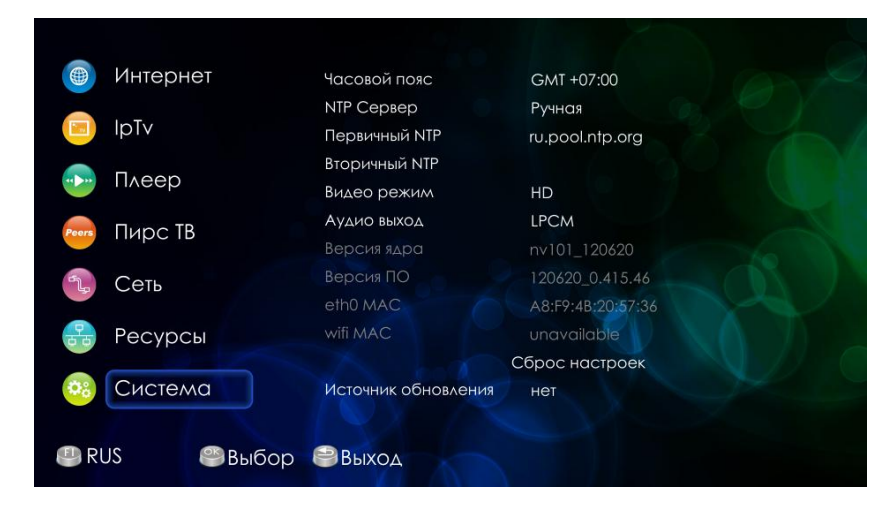

### Пример: 120620\_0.415.46

Что означает:

- 120620 дата сборки ПО в формате год.месяц.дата;
- 0.415.46 номер релиза и версии.

### 20. Какой синтаксис используется при задании статических сетевых ресурсов (Настройки-Ресурсы)

Настройка доступа к ресурсам локальной сети выполняется в меню Настройки – Ресурсы:

| 🛞 Интернет     | Имя ресурса      | New share       |  |  |  |  |
|----------------|------------------|-----------------|--|--|--|--|
|                | IP адрес         | 192.168.27 .128 |  |  |  |  |
|                | Директория       | e:/mailbox      |  |  |  |  |
|                | Имя пользователя |                 |  |  |  |  |
|                | Пароль           |                 |  |  |  |  |
| Peers Пирс ТВ  | Тип              | SAMBA           |  |  |  |  |
| Сеть           |                  |                 |  |  |  |  |
| 😤 Ресурсы      |                  |                 |  |  |  |  |
| Система        |                  |                 |  |  |  |  |
| 🕘 123 🛛 🎱 Выбо | ор 😂 Выход       |                 |  |  |  |  |

### Для SAMBA устанавливается:

- Имя ресурса имя выбирается произвольно;
- *IP адрес* сетевой адрес устройства, на котором находится ресурс;
- Директория название директории, открытой для доступа.

### Для NFS устанавливается:

- Имя pecypca имя выбирается произвольно;
- *IP адрес* сетевой адрес устройства, на котором находится ресурс;
- Директория название директории, открытой для доступа. Если на ПК, к директории которого предоставляется доступ, путь для сетевого ресурса выглядит, например, как *e*:\DISTR, то на приставке следует прописать путь в виде /*e*/DISTR.

# ПРИЛОЖЕНИЕ Б ИНСТРУКЦИЯ ПО ЛОКАЛЬНОМУ ОБНОВЛЕНИЮ ВСТРОЕННОГО ПО УСТРОЙСТВА NV-101.

Перед обновлением ПО:

- 1. Скачайте ПО с сайта провайдера или производителя. Распакуйте архив и перенесите файлы из архива на USB flash-накопитель в одну директорию.
- 2. Убедитесь, что устройство NV-101 подключено к телевизору кабелем HDMI или A/V-кабелем и телевизор переключен на источник сигнала, к которому подключен NV-101.

### Инструкция по локальному обновлению ПО

- 1. Включите питание устройства при нажатой кнопке F на задней панели устройства и удерживайте кнопку F в течение 5-10 секунд (на экране появится меню запуска).
- 2. Дождитесь полной загрузки устройства.
- 3. Подключите flash-накопитель, на котором предварительно должен быть записан файл программного обеспечения (nv101img\_xxxxx\_x.xxx.x, nv101img\_xxxxxx\_x.xsha1, pub.key.pem), в USB-порт устройства.
- Перейдите в раздел Настройка -> Система и в поле Источник обновления выберите Ручная. Нажмите кнопку «Обновить». Далее выберите файл ПО (nv101img\_xxxxxx\_x.xx) и нажмите кнопку «ОК».
- 5. Далее будет запущен процесс записи нового ПО в устройство, это может занять несколько минут.
- 6. Дождитесь окончания обновления.

### Внимание!!! Во время обновления ПО запрещено отключать питание устройства.

- 7. Выключите, включите питание устройства кнопкой **On/Off** на задней панели NV-101.
- 8. Устройство готово к работе.

### Инструкция по восстановлению заводской прошивки

- 1. Включите питание устройства при нажатой кнопке F и удерживайте кнопку F в течение 5-10 секунд (на экране появится меню запуска).
- 2. Дождитесь полной загрузки устройства.
- 3. Перейдите в раздел Настройка -> Система и в поле Источник обновления выберите Заводская прошивка. Нажмите кнопку «Восстановить».
- 4. Далее будет запущен процесс возврата к заводской прошивке, это может занять несколько минут.
- 5. Дождитесь окончания процесса восстановления.

### Внимание!!! Во время обновления ПО запрещено отключать питание устройства.

- 6. Выключите, включите питание устройства кнопкой **On/Off** на задней панели NV-101.
- 7. Устройство готово к работе.

### СВИДЕТЕЛЬСТВО О ПРИЕМКЕ И ГАРАНТИИ ИЗГОТОВИТЕЛЯ

STB NV-101 зав. № \_\_\_\_\_ соответствует требованиям технических условий ТУ6650-065-33433783-2011 и признан годным для эксплуатации.

Предприятие-изготовитель ООО «Предприятие «Элтекс» гарантирует соответствие STB NV-101 требованиям технических условий ТУ6650-065-33433783-2011 при соблюдении потребителем условий эксплуатации, установленных в настоящем руководстве.

Гарантийный срок 1 год.

Изделие не содержит драгоценных материалов.

Директор предприятия

подпись

<u>Черников А. Н.</u> Ф.И.О.

Начальник ОТК предприятия

подпись

<u>Игонин С.И.</u> Ф.И.О.

### ТЕХНИЧЕСКАЯ ПОДДЕРЖКА

Для получения технической консультации по вопросам эксплуатации оборудования ООО «Предприятие «Элтекс» Вы можете обратиться в Сервисный центр компании:

Российская Федерация ,630020, г. Новосибирск, ул. Окружная, дом 29 В.

Телефон:

+7(383)274-10-01 +7(383) 274-47-87 +7(383) 272-83-31

E-mail: techsupp@eltex.nsk.ru

На официальном сайте компании Вы можете найти техническую документацию и программное обеспечение для продукции ООО «Предприятие «Элтекс» или проконсультироваться у инженеров Сервисного центра на техническом форуме: <u>http://eltex.nsk.ru</u> <u>http://eltex.nsk.ru/support/documentations</u> <u>http://eltex.nsk.ru/forum</u>